**DLP Projektor Acer** H6531BD/E353D/HE-F24J/ H6530BD+/GM523/VH-423/ A1P1803/P1655/M461/ PE-U50/PR625/MF-525/ AWU1804/P1555/M455+/ PE-F50/N348/AF600/ PR525/MF-425/A1P1805/ X1626AH/D567D/ EV-WU58H/M446+/M447/ DX626/BS-526/AWU1808 Uživatelská příručka

> Copyright © 2019. Acer Incorporated. Všechna práva vyhrazena.

Projektor Acer – uživatelská příručka Původní vydání: 04/2019 Změny měly být provedeny pravidelně k informování v této publikaci bez nutnosti potvrzení jinou osobou z každé revize nebo změny. Tyto změny budou zahrnuty v novém vydání tohoto manuálu nebo doplňkových dokumentů a publikací. Tato společnost nevytváří námitky nebo záruky, buď vyjadřených nebo zahrnutých, respektuje obsah a výslovně popírá nejednoznačné neshody v obchodovatelnosti nebo kondice pro zvláštní účel.

Zaznamenejte číslo modelu, datum nákupu, uvedené informace v prostoru pod. Sériové číslo a číslo modelu je zaznamenáno na štítku připevněném k vašemu počítači. Veškerá korespondence vztahující se k vaší jednotce by měla obsahovat sériové číslo a číslo modelu.

Žádná část této publikace by neměla být reprodukována, uležana ve vyhledávačích informací nebo přenesena v nějaké formě nebo prostředky elektronicky, mechanicky, fotokopírována, zaznamenána a podbně, bez jasného písemného svolení Acer Incorporated.

Projektor Acer

Sériové číslo: \_\_\_\_\_

| Seriove cisio. |  |  |  |
|----------------|--|--|--|
|                |  |  |  |
|                |  |  |  |

| Zakoupení: |  |
|------------|--|

Acer a logo Acer jsou registrované ochranné známky společnosti Acer Incorporated. Názvy ostatních společností nebo ochranné známky jsou v tomto dokumentu použity pouze pro identifikační účely a jsou majetkem příslušných společností.

"HDMI<sup>TM</sup> logo HDMI a rozhraní High-Definition Multimedia Interface jsou ochranné známky nebo registrované ochranné známky společnosti HDMI Licensing LLC."

## Informace pro vaši bezpečnost a pohodlí

Pečlivě si přečtěte tyto pokyny. Uschovejte tento dokument pro budoucí použití. Dodržujte veškerá varování a pokyny uvedené na tomto výrobku.

#### Vypnutí zařízení před čištěním

Před čištěním odpojte zařízení z elektrické zásuvky. Nepoužívejte tekuté ani aerosolové čističe. K čištění použijte vlhký hadřík.

### Upozornění pro zástrčku jako odpojovací prvek

Při připojování a odpojování přívodu externího zdroje napájení dodržujte následující pokyny:

- Zdroj napájení nainstalujte před připojením napájecího kabelu do elektrické zásuvky.
- Před odpojením zdroje napájení od projektoru odpojte napájení kabel.
- Pokud má systém více zdrojů napájení, odpojte systém od proudu odpojením všech napájecích kabelů ode všech zdrojů napájení.

#### Upozornění na dostupnost

Elektrická zásuvka, do které připojujete napájecí kabel, musí být snadno dostupná a musí se nacházet co nejblíže obsluhy zařízení. Je-li třeba odpojit zařízení od napájení, odpojte napájecí kabel z elektrické zásuvky.

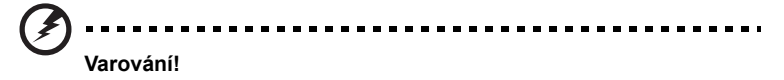

- Toto zařízení nepoužívejte v blízkosti vody.
- Neumísť ujte zařízení na nestabilní vozíky, stojany nebo stoly. V případě pádu může dojít k vážnému poškození.
- Větrací štěrbiny a otvory zajišťují spolehlivý provoz zařízení a chrání jej před přehřátím. Tyto otvory nesmí být zakryty ani jinak omezeny. Při umístění zařízení na postel, pohovku, polštář nebo jiný měkký povrch nesmí být větrací otvory nikdy zablokované.

Toto zařízení nesmí být v žádném případě umístěno poblíž radiátoru nebo jiného tepelného zdroje a ani nesmí být použito jako vestavěná aplikace, aniž by byla zajištěno dostatečné větrání.

Nikdy nezasunujte žádné předměty do otvorů v plášti zařízení. Může se jednat
o součásti pod vysokým napětím nebo o uzemňovací vývody. Při kontaktu hrozí
nebezpečí požáru nebo úrazu elektrickým proudem. Zabraňte potřísnění nebo
vniknutí tekutiny do zařízení.

- Aby se zabránilo poškození vnitřních součástí a úniku elektrolytu z baterie, neumísť ujte zařízení na vibrující povrch.
- Toto zařízení zásadně nepoužívejte při sportování, cvičení nebo v jiném vibračním prostředí, které pravděpodobně způsobí neočekávaný zkrat nebo poškození rotačních zařízení, lampy.

#### Používání elektrické energie

- Toto zařízení musí být napájeno typem napájení uvedeným na štítku s označením. Pokud si nejste jistí, jaký typ napájení máte k dispozici, obrať te se na prodejce nebo na místního dodavatele elektrické energie.
- Nepokládejte nic na napájecí kabel. Umístěte zařízení tak, aby nikdo na napájecí kabel nestoupal.
- Používáte-li při napájení zařízení prodlužovací kabel, nesmí jmenovitá proudová kapacita napájeného zařízení překračovat jmenovitou proudovou kapacitu prodlužovacího kabelu. Celková jmenovitá kapacita všech zařízení připojených k jedné elektrické zásuvce nesmí překročit kapacitu pojistky.
- Nepřetěžujte elektrický přívod, prodlužovací kabel nebo zásuvku připojením příliš mnoha spotřebičů. Celková zátěž systému nesmí přesáhnout 80 % kapacity příslušné větve napájecího obvodu. V případě použití prodlužovacích kabelů nesmí zátěž přesáhnout 80% vstupního výkonu prodlužovacího kabelu.
- Napájecí adaptér tohoto zařízení je vybaven 3žilovou uzemněnou zástrčkou. Tuto zástrčku lze připojit pouze do uzemněné elektrické zásuvky. Před zasunutím zásuvky napájecího adaptíru zkontrolujte, zda je elektrická zásuvka řádně uzemněna. Nepřipojujte zástrčku do neuzemněné elektrické zásuvky. Podrobné informace vám poskytne odborný elektrikář.

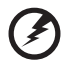

Varováníl Uzemňovací kolík představuje bezpečnostní prvek. Používání elektrické zásuvky, která není řádně uzemněná, může způsobit úraz elektrickým proudem nebo zranění.

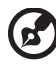

Poznámka: Uzemňovací kolík poskytuje rovněž dobrou ochranu před nečekaným šumem tvořeným okolními elektrickými zařízeními, který může omezovat provoz tohoto zařízení.

 Toto zařízení používejte pouze s dodaným napájecím kabelem. Je-li třeba napájecí kabel vyměnit, musí nový elektrický kabel splňovat následující podmínky: odpojitelný kabel uvedený v UL/certifikovaný CSA, se schváleným VDE nebo podobný, maximální délka 4,5 m (14,76 stop).

#### Servis zařízení

Nepokoušejte se provádět sami opravy tohoto zařízení. Při otevření nebo odejmutí krytů hrozí nebezpečí kontaktu se součástmi pod vysokým napětím nebo jiná nebezpečí. Veškeré opravy může provádět pouze kvalifikovaný servis.

V následujících případech odpojte zařízení ze zásuvky a požádejte kvalifikovaného servisního technika o odbornou opravu:

- napájecí kabel je poškozený nebo polámaný
- do zařízení vnikla tekutina
- zařízení bylo vystaveno dešti nebo vodě
- došlo k pádu zařízení nebo k poškození skříně
- výkon zařízení se znatelně změnil a je třeba provést opravu
- při dodržení pokynů pro používání zařízení nefunguje normálně

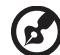

Poznámka: Používejte pouze ovládací prvky uvedené v uživatelské příručce. Nesprávné používání ostatních ovládacích prvků může způsobit poškození takového rozsahu, že bývá pro obnovení normálního fungování zařízení často zapotřebí rozsáhlé opravy kvalifikovaným technikem.

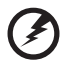

) ........

Varování! Z bezpečnostních důvodů při přidávání nebo výměně komponent nepoužívejte nekompatibilní součásti. Poraďte se s prodejcem o možnostech nákupu.

Toto zařízení a jeho doplňky mohou obsahovat drobné díly. Uchovávejte je mimo dosah malých dětí.

#### Další bezpečnostní informace

Nehleďte do objektivu projektoru, když lampa svítí. Jas může poškodit zrak.

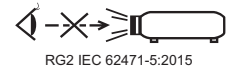

- Nejdříve zapněte projektor a potom zdroje signálu.
- Neumísujte zařízení v následujících prostředích:
  - Špatně větraný nebo omezený prostor. Je nezbytné, aby byl mezi projektorem a stěnami volný prostor alespoň 50 cm a aby bylo zajištěno proudění vzduchu okolo projektoru.
  - Místa, na kterých se může prudce zvýšit teplota, například v automobilu se zavřenými okénky.
  - Místa s nadměrnou vlhkostí, prachem nebo cigaretovým dýmem mohou znečišťovat optické součásti, zkracovat životnost a ztmavovat obraz.
  - Místa v blízkosti alarmů.
  - Místa s okolní teplotou nad 40°C/104°F. V takovém prostředí mohou ventilátory pracovat v pohotovostním režimu.
  - Místa o nadmořské výšce nad 10 000 stop.

- Pokud s projektorem není něco v pořádku, ihned jej odpojte. Nepoužívejte projektor, ze kterého vychází kouř, zvláštní zvuk nebo zápach. Může dojít k požáru nebo úrazu elektrickým proudem. V takovém případě okamžitě projektor odpojte a kontaktujte prodejce.
- Používejte toto zařízení tak, aby se zabránilo jeho poškození nebo pádu. V takovém případě požádejte prodejce o kontrolu.
- Nezaměřujte objektiv do slunce. Může dojít k požáru.
- Po vypnutí projektoru zajistěte, aby projektor nebyl odpojen od napájení, dokud nedokončí cyklus chlazení.
- Nevypínejte náhle hlavní vypínač ani neodpojujte projektor během provozu. Optimální je po vypnutí hlavního napájení vyčkat, až se vypne ventilátor.
- Nedotýkejte se mřížky výstupu vzduchu a dolní desky, které se zahřívají.
- Pravidelně čistěte vzduchový filtr (je-li k dispozici). Když jsou filtr nebo větrací otvory ucpané prachem nebo nečistotami, může se zvýšit vnitřní teplota a způsobit poškození.
- Nehleďte do mřížky výstupu vzduchu během provozu projektoru. Mohlo by dojít ke zranění očí.
- Když je projektor zapnutý, vždy otevřete závěrku objektivu nebo sejměte krytku objektivu.
- Když je projektor v provozu, neblokujte objektiv projektoru žádným předmětem, protože by mohlo dojít k zahřátí objektu, jeho deformaci či dokonce ke vzniku požáru. Chcete-li dočasně vypnout lampu, stiskněte tlačítko HIDE na dálkovém ovladači.
- Nepoužívejte lampu s prošlou životností. V ojedinělých případech by mohlo dojít k jejímu prasknutí.
- Pokud potřebujete vyměnit lampu, obrať te se na místního prodejce nebo na servisní středisko Acer.
- Zařízení samo detekuje životnost lampy. Až se zobrazí varovná zpráva, že je potřeba vyměnit lampu, obrať te se na místního prodejce nebo na servisní středisko Acer.
- Nepokoušejte se tento projektor demontovat. Uvnitř zařízení se nacházejí vysoká napětí, která vás mohou zranit.
- Neumísť ujte projektor do svislé polohy na jeho zadní část. Mohlo by dojít k převrácení projektoru, zranění nebo poškození.
- Toto zařízení lze použít k zobrazení obráceného obrazu pro stropní instalaci. Pro stropní instalaci tohoto projektoru používejte pouze sadu pro stropní instalaci Acer a zajistěte její bezpečnou montáž.
- Projektor musí být umístěn pouze vodorovně na stole nebo ve stropním držáku. Úhel jeho náklonu nesmí přesahovat 6 stupňů. V opačném případě se zásadně zkracuje životnost lampy nebo může dojít k selhání přístroje se závažným bezpečnostním rizikem.

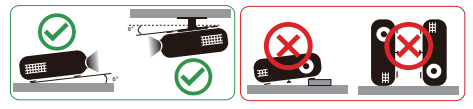

#### Upozornění pro poslech

V zájmu ochrany sluchu dodržujte následující pokyny.

- Hlasitost zvyšujte postupně na úroveň, na které slyšíte čistě a pohodlně.
- Po přizpůsobení vašeho sluchu již hlasitost nezvyšujte.
- Neposlouchejte dlouhodobě hlasitou hudbu.
- Nepřehlušujte hlučné okolí zvýšením hlasitosti.
- Pokud neslyšíte osoby, které hovoří blízko vás, snižte hlasitost.

#### Pokyny pro likvidaci

Toto elektronické zařízení nelikvidujte společně s komunálním odpadem. Použité zařízení recyklujte, aby se minimalizovalo znečištění a zajistila maximální ochrana životního prostředí. Další informace o Směrnici pro likvidaci použitého elektrického a elektronického vybavení (WEEE) viz

#### http://www.acer-group.com/public/Sustainability/index.htm

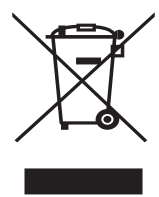

#### Upozornění ohledně rtuti

Pro projektory nebo elektronické výrobky, které obsahují monitor nebo displej LCD/ CRT:

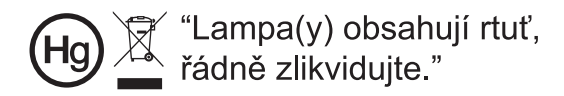

Lampy v tomto zařízení obsahují rtuť a musí být zlikvidovány podle vyhlášek platných v příslušné zemi nebo oblasti. Další informace poskytuje organizace Electronic Industries Alliance na webu www.eiae.org. Konkrétní informace o likvidaci lamp viz <u>www.lamprecycle.org</u>

## viii Úvodem

## Poznámky k používání

Co máte dělat:

- Před čištěním zařízení vypněte.
- Pláš zařízení čistěte měkkým hadříkem navlhčeným v mírném čistící . prostředku.
- Nebudete-li zařízení delší dobu používat, odpojte zástrčku napájecího kabelu z elektrické zásuvky.

Co nemáte dělat:

- Neblokujte větrací štěrbiny a otvory zařízení.
- Zařízení nečistěte abrazivními čistícími prostředky, vosky nebo rozpouštědly.
- Nepoužívejte zařízení v následujících podmínkách:
  - V extrémně teplém, studeném nebo vlhkém prostředí.
  - Na místech s vysokou koncentrací prachu a nečistot.
  - . V blízkosti zařízení, která vytvářejí silné magnetické pole.
  - Na přímém slunečním světle.

## Zásady

Dodržujte veškerá varování, zásady a pokyny pro údržbu uvedené v této uživatelské příručce pro zajištění co nejdelší životnosti tohoto zařízení.

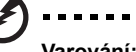

Varování:

- Nehleďte do objektivu projektoru, když lampa svítí. Jasné světlo může poškodit zrak. •
- Aby se zabránilo nebezpečí požáru nebo úrazu elektrickým proudem, nevystavujte toto zařízení dešti nebo vlhkosti.
- Toto zařízení neotevírejte ani nedemontujte hrozí nebezpečí úrazu elektrickým proudem.
- Zařízení samo detekuje životnost lampy. Až se zobrazí varovná zpráva, že je potřeba vyměnit lampu, obraťte se na místního prodejce nebo na servisní středisko Acer.
- Po vypnutí lampy zajistěte, aby projektor nebyl odpojen od napájení, dokud nedokončí cyklus chlazení.
- Nejdříve zapněte projektor a potom zdroje signálu.
- Během provozu projektoru nenasazujte víčko na objektiv.
- Když lampa dosáhne konce sví životnosti, shoří, přičemž může být slyšet praskavý zvuk. V takovém případě nebude možné projektor znovu zapnout, dokud nebude vyměněn modul lampy. Pokud chcete vyměnit lampu, kontaktujte místního prodejce nebo servisní středisko Acer.

| Informace pro vaši bezpečnost a pohodlí                             | iii  |  |
|---------------------------------------------------------------------|------|--|
| Úvodem                                                              |      |  |
| Poznámky k používání                                                | viii |  |
| Zásady                                                              | viii |  |
| Úvod                                                                | 1    |  |
| Funkce zařízení                                                     | 1    |  |
| Obsah krabice                                                       | 2    |  |
| Přehled projektoru                                                  | 3    |  |
| Přehled projektoru                                                  | 3    |  |
| Ovládací panel                                                      | 4    |  |
| Rozvržení dálkového ovladače                                        | 5    |  |
| Představení charakteristiky MHL                                     | 7    |  |
| Začínáme                                                            | 8    |  |
| Připojení projektoru                                                | 8    |  |
| Vypnutí a zapnutí napájení                                          | 10   |  |
| Zapnutí projektoru                                                  | 10   |  |
| Vypnutí projektoru                                                  | 11   |  |
| Nastavení promítaného obrazu                                        | 12   |  |
| Nastavení výšky promítaného obrazu                                  | 12   |  |
| Dosažení požadované velikosti obrazu úpravou<br>vzdálenosti a zoomu | 13   |  |
| l Jživatelské ovládací prvky                                        | 17   |  |
| Nahídka Instalace                                                   | 17   |  |
| Nabídky na obrazovce (OSD)                                          | 18   |  |
| Banya                                                               | 10   |  |
|                                                                     | 23   |  |
| Nastavoní                                                           | 25   |  |
|                                                                     | 20   |  |
| Sprava                                                              | 29   |  |
| ZVUK                                                                | 30   |  |
| 3D                                                                  | 31   |  |
| Jazyk                                                               | 32   |  |

| Acer Splash Downloader                    | 33 |
|-------------------------------------------|----|
| Úvod                                      | 33 |
| Používání nástroje Acer Splash Downloader | 33 |
| Dodatky                                   | 36 |
| Odstraňování problémů                     | 36 |
| Významy indikátorů LED a výstrah          | 40 |
| Stropní instalace                         | 41 |
| Technické údaje                           | 44 |
| Kompatibilní režimy                       | 48 |
| Poznámky o předpisech a bezpečnosti       | 52 |

## Úvod

## Funkce zařízení

Toto zařízení je jednočipový projektor DLP<sup>®</sup>. Mezi skvělé funkce, které toto zařízení nabízí, patří:

- Technologie DLP<sup>®</sup>
- Umožňuje projekci 3D obsahu pomocí technologie DLP Link: Podpora Blu-Ray 3D
- Jedno stisknutí tlačítka "3D" na dálkovém ovladači umožňuje rychlý a snadný přístup k 3D funkcím
- Technologie Acer ColorBoost Technology zajišťuje opravdové přírodní barvy pro sytý a živý obraz
- Vysoký jas a kontrastní poměr
- Různé zobrazovací režimy umožňují optimální výkon za jakýchkoli podmínek
- Kompatibilní s režimy NTSC / PAL / SECAM a podpora režimu HDTV (720p, 1080i, 1080p)
- Ekonomický režim (ECO) a režim EcoPro s nižší spotřebou prodlužují životnost lampy
- Dynamická černá / ExtremeEco jsou funkce pomáhající snížit spotřebu lampy a prodloužit její životnost
  - Dynamická černá: Jestliže zapnete projektor, je dynamicky upravována spotřeba lampy podle jasu promítaného obrazu. Když jsou promítány tmavší obrazy, spotřeba bude snížena a kontrast obrazu bude zvýšen.
  - ExtremeEco: Projektor sníží spotřebu lampy na 70%, pokud není k dispozici signál 15 minut.
- Technologie Acer EcoProjection Technology přináší inteligentní přístup k řízení spotřeby a fyzické vylepšení účinnosti.
- Pokročilá korekce trapézového zkreslení pomáhá optimalizovat prezentace
- Vícejazyčná nabídka OSD
- Projekční objektiv s ručním ostřením/zoomem
- 0,8 2X digitální zoom a funkce posouvání
- Kompatibilní s operačními systémy Microsoft<sup>®</sup> Windows<sup>®</sup> 2000, XP, 7, 8, 8.1, 10, Vista<sup>®</sup>, Macintosh OS, Chrome OS
- Je podporována funkce CEC (Consumer Electronics Control)
- Je podporována funkce LumiSense
- Podpora funkce BluelightShield
- Funkce Nízké zpoždění vstupu pomáhá snižovat vstupní prodlevu displeje
- Podpora 1080p 120 Hz
- Widget Acer Display je podporován
- Kompatibilní s Acer Splash Downloader
- Funkce Digitální oddálení (instal.) a Posun obrazu umožňují posunout promítaný obraz ve směru, který zvolíte

## **Obsah krabice**

2

Tento projekto je dodáván se všemi položkami uvedenými níže. Zkontrolujte, zda je vaše zařízení kompletní. Pokud některá položka chybí, ihned kontaktujte prodejce.

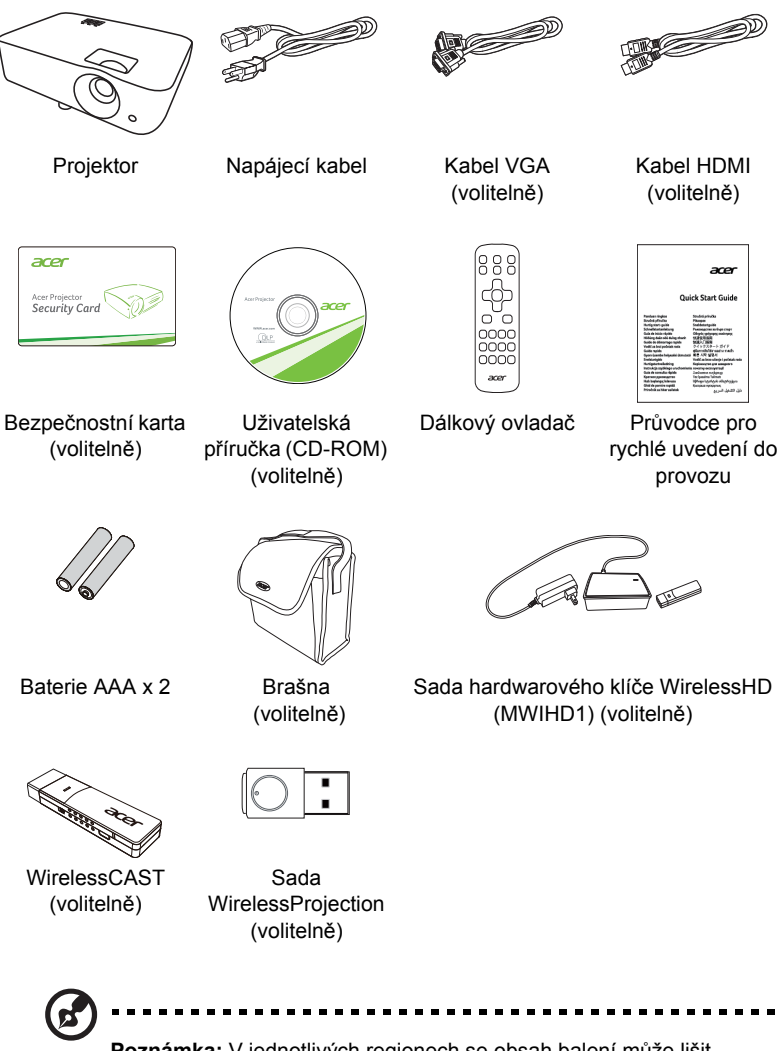

Poznámka: V jednotlivých regionech se obsah balení může lišit.

## Přehled projektoru

Přední/horní strana

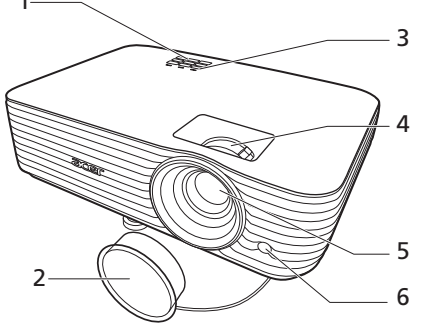

| # | Popis                            | # | Popis                              |
|---|----------------------------------|---|------------------------------------|
| 1 | Panel Ovládání                   | 4 | Ovladač zvětšení a ovladač ostření |
| 2 | Víčko objektivu                  | 5 | Projekční objektiv                 |
| 3 | Vypínač a LED ukazatele napájení | 6 | Snímač dálkového ovladače IR       |

#### Zadní strana

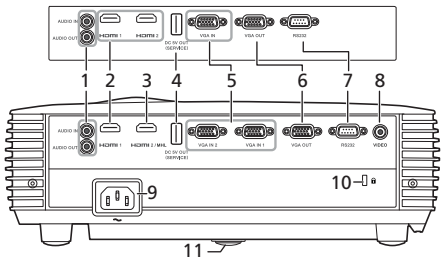

Poznámka: Rozhraní konektoru závisí na specifikacích modelu.

| # | Popis                                           | #  | Popis                                                                |
|---|-------------------------------------------------|----|----------------------------------------------------------------------|
| 1 | Konektor vstupu zvuku<br>Konektor výstupu zvuku | 6  | Konektor výstupu smyčky na monitor<br>(pouze z VGA IN nebo VGA IN 1) |
| 2 | Konektor HDMI                                   | 7  | Konektor RS232                                                       |
| 3 | Konektor HDMI (MHL)                             | 8  | Konektor vstupu kompozitního videa                                   |
| 4 | Výstup 5V DC (servisní)                         | 9  | Zásuvka napájení                                                     |
| 5 | Konektor pro vstup analogového                  | 10 | Port zámku Kensington™                                               |
|   | signálu RGB/HDTV/komponentního videa            | 11 | Kolečko nastavení sklonu                                             |

## Ovládací panel

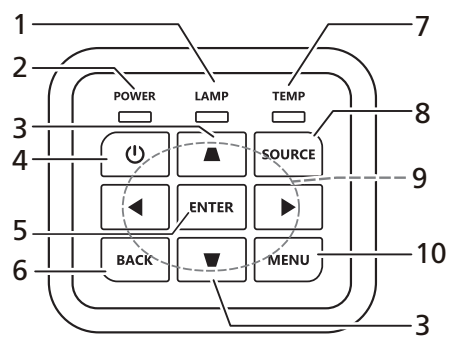

| #  | Funkce                              | Popis                                                                                                    |  |  |
|----|-------------------------------------|----------------------------------------------------------------------------------------------------|--|--|
| 1  | LAMP                                | Indikátor LED lampy.                                                                                                    |  |  |
| 2  | POWER                               | Indikátor LED napájení.                                                                                                    |  |  |
| 3  | Kor. zkreslení                      | Nastaví deformaci obrazu způsobenou naklopenou projekcí.                                                                   |  |  |
| 4  | Vypínač napájení                    | Obrat'te se na část "Vypnutí a zapnutí napájení".                                                                          |  |  |
| 5  | ENTER                               | Potvrdí váš výběr položek.                                                                                                 |  |  |
| 6  | BACK                                | Zruší váš výběr nebo přejde zpět na předchozí stránku.                                                                     |  |  |
| 7  | TEMP                                | Indikátor LED teploty.                                                                                                    |  |  |
| 8  | SOURCE                              | Mění aktivní zdroj.                                                                                                    |  |  |
| 9  | Čtyři směrová<br>tlačítka pro výběr | Vybere položky nebo provede změny vašeho nastavení.                                                                        |  |  |
| 10 | MENU                                | Stisknutím tlačítka "MENU" spustíte nabídku OSD, vrátíte<br>se na předchozí krok nabídky OSD nebo nabídku OSD<br>ukončíte. |  |  |

### Rozvržení dálkového ovladače

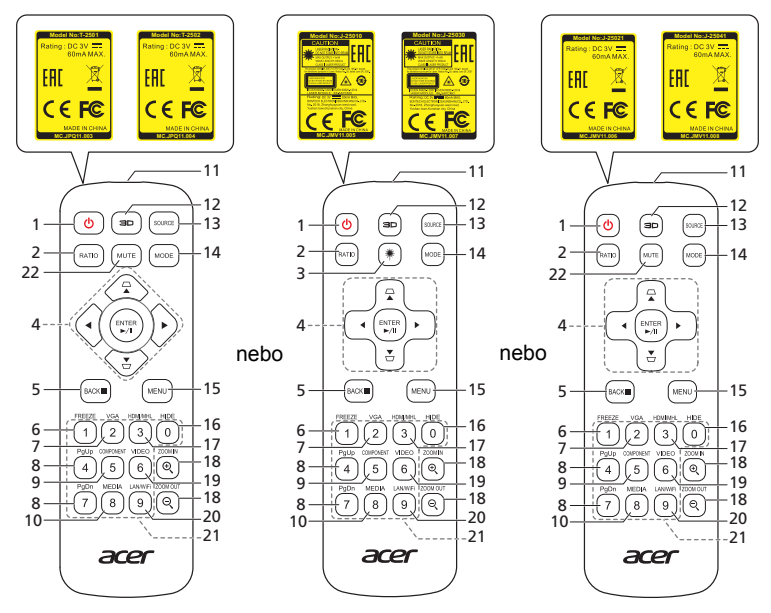

| #                     | Funkce                                        | Popis                                                                                                    |  |  |  |
|-----------------------|-----------------------------------------------|----------------------------------------------------------------------------------------------------|--|--|--|
| 1                     | POWER                                         | Obraťte se na část "Vypnutí a zapnutí napájení".                                                                                                 |  |  |  |
| 2                     | RATIO                                         | Volba poměru stran.                                                                                                    |  |  |  |
| 3                     | Laser                                         | /ydává viditelné ukazovací laserové světlo pro prezentační<br>ičely. Tato funkce není k dispozici u projektorů<br>prodávaných v Japonsku a Číně. |  |  |  |
| 4                     | ☐<br>▽ Lichoběžník                            | Nastaví deformaci obrazu způsobenou naklopenou<br>projekcí.                                                                                      |  |  |  |
|                       | Čtyři<br>◀ ➡ směrová<br>tlačítka pro<br>výběr | Vybere položky nebo provede změny vašeho nastavení.                                                                                              |  |  |  |
| ENTER Potvrdí váš výb |                                               | Potvrdí váš výběr položek.                                                                                                    |  |  |  |
|                       | ▶/II Přehrát/<br>pozastavit                   |                                                                                                    |  |  |  |
| 5                     | BACK                                          | Zruší váš výběr nebo přejde zpět na předchozí stránku.                                                                                           |  |  |  |
|                       | <ul> <li>Zastavit</li> </ul>                  |                                                                                                    |  |  |  |
| 6                     | FREEZE                                        | Slouží k pozastavení promítaného obrazu.                                                                                                    |  |  |  |

| #  | Funkce                               | Popis                                                                                                    |
|----|--------------------------------------|----------------------------------------------------------------------------------------------------|
| 7  | VGA                                  | Slouží k přepnutí zdroje na VGA. Tento konektor podporuje<br>analogový signál RGB a YPbPr (480i/480p/576i/576p/720p/<br>1080i/1080p).                                                                   |
| 8  | PgUp/PgDn                            | Pouze pro režim počítače. Toto tlačítko slouží k výběru<br>další nebo předchozí stránky. Tato funkce je k dispozici<br>pouze, když je projektor připojen k počítači prostřednictvím<br>kabelu mini USB. |
| 9  | COMPONENT                            | (Žádná funkce)                                                                                                    |
| 10 | MEDIA                                | Otevře se stránka NASTAVENÍ MÉDIÍ. (pro modely<br>kompatibilní s LAN/bezdrátovým připojením)                                                                                                    |
| 11 | Vysílač<br>infračerveného<br>signálu | Odesílá signály do projektoru.                                                                                                    |
| 12 | 3D                                   | Stisknutím otevřete nabídku 3D pro úpravu nastavení 3D.                                                                                                    |
| 13 | SOURCE                               | Mění aktivní zdroj.                                                                                                    |
| 14 | MODE                                 | Slouží k výběru režimu zobrazení.                                                                                                    |
| 15 | MENU                                 | Spustí nebo ukončí nabídku na obrazovce (OSD).                                                                                                    |
| 16 | HIDE                                 | Jedním stisknutím tlačítka "HIDE" skryjete obraz a dalším stisknutím jej znovu obnovíte.                                                                                                    |
| 17 | HDMI/MHL                             | Pro změnu zdroje na HDMI™ (nebo MHL). (pro model s<br>konektorem HDMI™/MHL)                                                                                                    |
| 18 | ZOOM IN/ZOOM<br>OUT                  | Slouží k přiblížení nebo oddálení obrazu projektoru.                                                                                                    |
| 19 | VIDEO                                | Slouží k přepnutí zdroje na kompozitní video.                                                                                                    |
| 20 | LAN/WiFi                             | Slouží k přepnutí zdroje na LAN/WiFi. (pro modely kompatibilní s LAN/bezdrátovým připojením)                                                                                                    |
| 21 | Klávesnice 0 - 9                     | Stisknutím tlačítek " <b>0~9</b> " zadejte heslo v "Nastavení" ><br>"Zabezpečení" OSD.                                                                                                    |
| 22 | MUTE                                 | Ztlumí či a zruší ztlumení hlasitosti projektoru.                                                                                                    |

### Představení charakteristiky MHL

Jestliže je vaše chytré zařízení připojeno k projektoru, můžete použít některá tlačítka dálkového ovladače k ovládání svého chytrého zařízení. Stiskněte tlačítko "MODE" po dobu jedné sekundy pro zadání nebo ponechání režimu ovládání MHL. Po zadání režimu ovládání MHL stiskněte "SOURCE" pro přepínání mezi navigačním režimem (výchozí), režimem médií a numerickým režimem.

|                                  |                                                                                                    |                                                                                                    | Popis                                                                                                    |                                                                                                    |                                                                                                    |  |  |
|----------------------------------|----------------------------------------------------------------------------------------------------|----------------------------------------------------------------------------------------------------|----------------------------------------------------------------------------------------------------|----------------------------------------------------------------------------------------------------|----------------------------------------------------------------------------------------------------|--|--|
| Funkce                           |                                                                                                    | Navigační<br>režim                                                                                                    | avigační Režim médií režim                                                                                                    |                                                                                                    |                                                                                                    |  |  |
| MODE                             |                                                                                                    |                                                                                                    | Dlouhé stisknutí po dobu jedné sekundy pro zadání nebo ponechání režimu ovládání MHL.                                                                                                    |                                                                                                    |                                                                                                    |  |  |
| SOUR                             | CE (ZDROJ)                                                                                           | )                                                                                                    | Po zadání režim<br>přepínání mezi n<br>režimem médií a                                                                                                    | Po zadání režimu ovládání MHL stiskněte pro<br>přepínání mezi navigačním režimem (výchozí),<br>režimem médií a numerickým režimem.                                                                                                    |                                                                                                    |  |  |
| ♣                                | Čtyři<br>směrová                                                                                     | Nahoře                                                                                                    | Nahoře                                                                                                    | (Žádná funkce)                                                                                                    | (Žádná<br>funkce)                                                                                                    |  |  |
|                                  | tlačítka pro<br>výběr                                                                                | Dole                                                                                                    | Dole                                                                                                    | (Žádná funkce)                                                                                                    | (Žádná<br>funkce)                                                                                                    |  |  |
|                                  |                                                                                                    | Vlevo                                                                                                    | Vlevo                                                                                                    | (Žádná funkce)                                                                                                    | (Žádná<br>funkce)                                                                                                    |  |  |
|                                  |                                                                                                    | Vpravo                                                                                                    | Vpravo                                                                                                    | (Žádná funkce)                                                                                                    | (Žádná<br>funkce)                                                                                                    |  |  |
| Keypad 0~9 (Klávesnice<br>0 - 9) |                                                                                                    | (Žádná funkce)                                                                                                    | (Žádná funkce)                                                                                                    | Zadává 0~9.                                                                                                    |                                                                                                    |  |  |
| MENU                             |                                                                                                    | Přechází do<br>hlavní nabídky.                                                                                                    | (Žádná funkce)                                                                                                    | (Žádná<br>funkce)                                                                                                    |                                                                                                    |  |  |
| ENTER                            |                                                                                                    | Vybírá nebo                                                                                                    | Přehraje/                                                                                                    | (Žádná                                                                                                    |                                                                                                    |  |  |
| ▶/II Přehrát/pozastavit          |                                                                                                    | zadává položky. pozastaví/                                                                                                    |                                                                                                    | funkce)                                                                                                    |                                                                                                    |  |  |
| BACK                             |                                                                                                    | Ukončuje                                                                                                    | přehrávání                                                                                                    | (Žádná                                                                                                    |                                                                                                    |  |  |
| <ul> <li>Zastavit</li> </ul>     |                                                                                                    |                                                                                                    | aktualni<br>stránku.                                                                                                    | mediálních<br>souborů.                                                                                                    | funkce)                                                                                                    |  |  |
| PgUp/PgDn                        |                                                                                                    | Toto tlačítko slouží k výběru další<br>nebo předchozí stránky.                                                                                                    |                                                                                                    | (Žádná<br>funkce)                                                                                                    |                                                                                                    |  |  |
| MUTE                             |                                                                                                    |                                                                                                    | Ztlumí či a zruší ztlumení (                                                                                                    |                                                                                                    | (Žádná<br>funkce)                                                                                                    |  |  |
|                                  | MODE<br>SOUR<br>SOUR<br>Keypa<br>0 - 9)<br>MENU<br>ENTEI<br>Þ/II Př<br>BACK<br>■ Za<br>PgUp/<br>MUTE | Funkce         MODE         SOURCE (ZDROJ)         ✓         Čtyři směrová tlačítka pro výběr         Keypad 0~9 (Kláve 0 - 9)         MENU         ENTER         ►/ш Přehrát/pozast         BACK         ■ Zastavit         PgUp/PgDn         MUTE | Funkce         MODE         SOURCE (ZDROJ)         SOURCE (ZDROJ)         Image: Source (ZDROJ)         Image: Source (ZDROJ)     < | Funkce       Navigační režim         MODE       Dlouhé stisknutí zadání nebo por         SOURCE (ZDROJ)       Po zadání režim přepínání mezi režimem médií a <ul> <li>Čtyři směrová tlačítka pro výběr</li> <li>Dole</li> <li>Dole</li> <li>Dole</li> <li>Dole</li> <li>Vlevo</li> <li>Vlevo</li> <li>Vlevo</li> <li>Vpravo</li> <li>Vpravo</li> </ul> Keypad 0~9 (Klávesnice 0 - 9)       (Žádná funkce)         MENU       Přechází do hlavní nabídky.         ENTER       Vybírá nebo zadává položky.         BACK       Ukončuje aktuální stránku.         PgUp/PgDn       Toto tlačítko slou nebo předchozí stránku.         MUTE       Ztlumí či a zruší blasitosti projekti | PopisFunkcePopisMODEDlouhé stisknutí po dobu jedné se<br>zadání nebo ponechání režimu ovSOURCE (ZDROJ)Po zadání režimu ovládání MHL s<br>přepínání mezi navigačním režime<br>režimem médií a numerickým režin<br>režimem médií a numerickým režin<br>DoleČtyři<br>směrová<br>tlačítka pro<br>výběrNahoře<br>Dole(Žádná funkce)VievoVlevoVlevo(Žádná funkce)VievoVlevoVílevo(Žádná funkce)Keypad 0~9 (Klávesnice<br>0 - 9)(Žádná funkce)(Žádná funkce)MENUPřechází do<br>hlavní nabídky.(Žádná funkce)Přehrát/pozastavitPřechází do<br>nlavní nabídky.Přehraje/<br>pozastaví/<br>zadává položky.BACKUkončuje<br>aktuální<br>stránku.Přehraje/<br>pozastaví/<br>zatavíPgUp/PgDnToto tlačítko slouží k výběru další<br>nebo předchozí stránky.MUTEZtlumí či a zruší ztlumení<br>blasitosti projektoru |  |  |

## Připojení projektoru

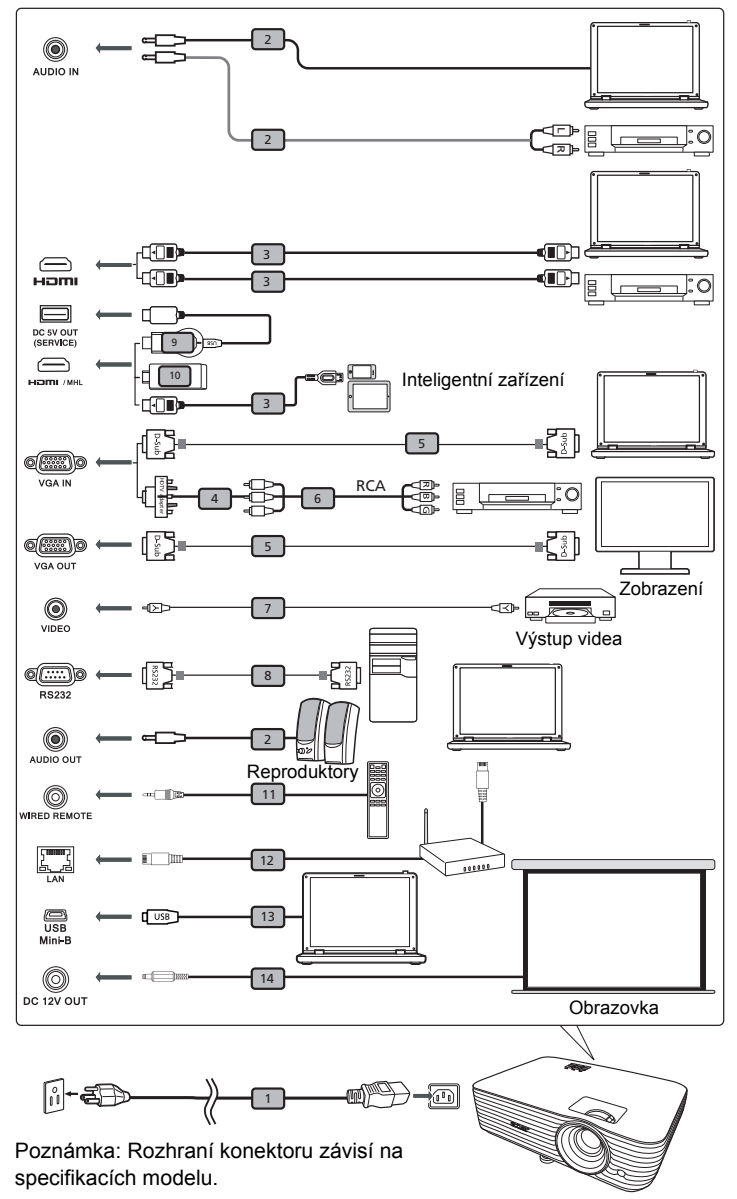

| # | Popis                                     | #  | Popis                      |
|---|-------------------------------------------|----|----------------------------|
| 1 | Napájecí kabel                            | 8  | Kabel RS232                |
| 2 | Audio kabel                               | 9  | Hardwarový klíč WirelessHD |
| 3 | Kabel HDMI (MHL)                          | 10 | Bezdrátový hardwarový klíč |
| 4 | Adaptér VGA na komponentní video/<br>HDTV | 11 | Kabelový dálkový ovladač   |
| 5 | Kabel VGA                                 | 12 | Kabel RJ45                 |
| 6 | 3 x kabel komponentního videa/RCA         | 13 | Kabel 12V DC               |
| 7 | Kompozitní video kabel                    |    |                            |

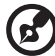

**Poznámka:** Aby byla zajištěna dobrá spolupráce projektoru a počítače, musí být časování režimu zobrazení kompatibilní s projektorem.

Poznámka: Některá chytrá zařízení vyžadují převodník (dodaný výrobcem takového chytrého zařízení) pro povolení funkce MHL. Poznámka: Kompatibilní hardwarové klíče HDMI/MHL: WirelessHD (MWIHD1), MWA3, HWA1, Chromecast™.

## Vypnutí a zapnutí napájení

## Zapnutí projektoru

- 1 Řádně připojte napájecí kabel a kabel signálu. Indikátor napájení začne blikat červeně.
- 2 Zapněte projektor stisknutím () (POWER) na ovládacím panelu nebo dálkovém ovládání a LED ukazatele napájení se rozsvítí modře.
- 3 Zapněte zdroj (počítač, notebook, videopřehrávač atd.). Projektor automaticky rozpozná zdroj (když projektor zapnete poprvé nebo funkce Výběr zdroje function je nastavena na "Auto").
  - Jestliže se zobrazí zpráva "Žádný signál", zkontrolujte, zda jsou řádně připojené kabely signálu.
  - Pokud připojujete současně více zdrojů, použijte "SOURCE" na ovládacím panelu nebo dálkovém ovládání, nebo tlačítko přímého zdroje na dálkovém ovládání pro přepnutí mezi vstupy.

## Vypnutí projektoru

- Vypněte projektor stisknutím vypínače. Zobrazí se tato zpráva: "Please press the power button again to complete the shutdown process. (Vypnutí dokončíte dalším stisknutím vypínače.)" Znovu stiskněte vypínač.
- 2 LED indikátor napájení začne svítit červeně, což označuje pohotovostní režim.
- 3 Nyní můžete bezpečně odpojit napájecí kabel.

Když je vybráno Rychle obnovit:

- 1 Po vypnutí projektoru začne indikátor LED napájení svítit ČERVENĚ a rychle blikat a ventilátor(y) poběží přibližně 2 minuty, aby se zajistilo řádné chlazení systému.
- 2 Dokud je připojen napájecí kabel, můžete stisknutím vypínače během 2minutového procesu vypínání kdykoli projektor ihned znovu zapnout.
- 3 Po dokončení chlazení systému indikátor LED napájení přestane blikat a začne svítit červeně, což označuje pohotovostní režim.
- 4 Nyní můžete bezpečně odpojit napájecí kabel.

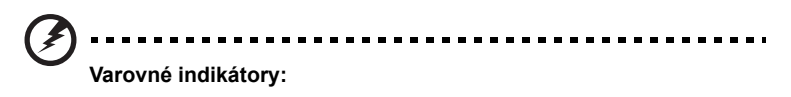

"Projector Overheated. Lamp will automatically turn off soon. (Projektor je přehřátý. Lampa se brzy automaticky vypne.)" Tato zobrazená zpráva informuje, že projektor je přehřátý. Lampa automaticky zhasne, projektor se automaticky vypne a indikátor LED teploty začne svítit červeně. Kontaktujte nejbližšího prodejce nebo servisní středisko.

"Fan failed. Lamp will automatically turn off soon. (Selhání ventilátoru. Lampa se brzy automaticky vypne.)" Tato zobrazená zpráva informuje, že nefunguje ventilátor. Lampa automaticky zhasne, projektor se automaticky vypne a indikátor LED teploty bude blikat. Kontaktujte nejbližšího prodejce nebo servisní středisko.

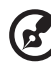

#### 

**Poznámka:** Kdykoli se projektor automaticky vypne a indikátor LED lampy začne svítit červeně, kontaktujte nejbližšího prodejce nebo servisní středisko.

## Nastavení promítaného obrazu

## Nastavení výšky promítaného obrazu

Tento projektor je vybaven dvěma nohami stavítka pro nastavení výšky obrazu.

#### Zvýšení obrazu:

 Pomocí předního kolečka nastavení náklonu zvyšte obraz do požadovaného úhlu výšky.

#### Snížení obrazu:

1 Pomocí předního kolečka nastavení náklonu snižte obraz do požadovaného úhlu výšky.

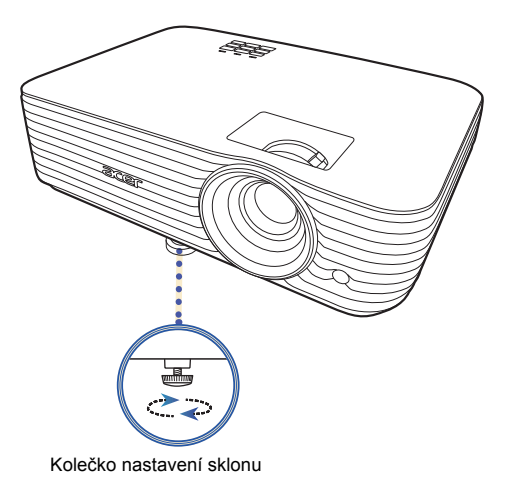

## Dosažení požadované velikosti obrazu úpravou vzdálenosti a zoomu

V následující tabulce jsou uvedeny možnosti dosažení požadované velikosti obrazu úpravou polohy nebo nastavením ovladače zoomu.

 Řada 1080P s koeficientem zvětšení 1,1x a poměrem vzdálenosti a šířky 1,5 – 1,65:1

Aby bylo dosaženo velikosti obrazu 70", umístěte projektor ve vzdálenosti 2,3 m a 2,6 m od plátna a nastavte příslušný stupeň přiblížení.

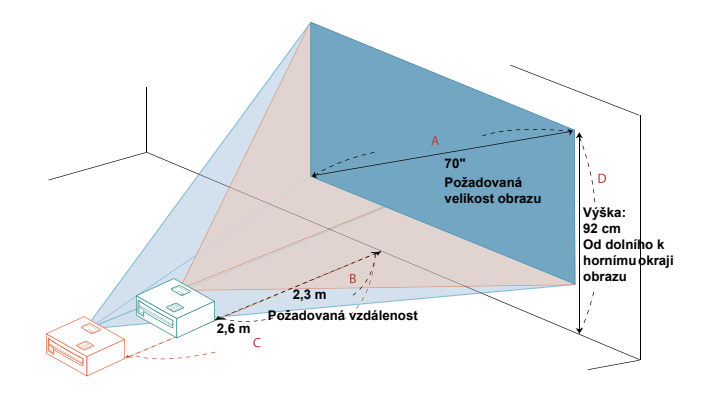

| Požadovaná velikost obrazu         |                 | Požadovaná vzdálenost (m) |                           | Výška (cm)                                         |
|------------------------------------|-----------------|---------------------------|---------------------------|----------------------------------------------------|
| Úhlopříčka (palce)<br>< <b>A</b> > | Š (cm) x V (cm) | Max. zoom<br>< <b>B</b> > | Min. zoom<br>< <b>C</b> > | Od dolního k hornímu<br>okraji obrazu < <b>D</b> > |
| 30                                 | 66 x 37         |                           | 1,1                       | 39                                                 |
| 40                                 | 89 x 50         | 1,3                       | 1,5                       | 52                                                 |
| 50                                 | 111 x 62        | 1,7                       | 1,8                       | 65                                                 |
| 60                                 | 133 x 75        | 2,0                       | 2,2                       | 78                                                 |
| 70                                 | 155 x 87        | 2,3                       | 2,6                       | 92                                                 |
| 80                                 | 177 x 100       | 2,7                       | 2,9                       | 105                                                |
| 90                                 | 199 x 112       | 3,0                       | 3,3                       | 118                                                |
| 100                                | 221 x 125       | 3,3                       | 3,7                       | 131                                                |
| 120                                | 266 x 149       | 4,0                       | 4,4                       | 157                                                |
| 150                                | 332 x 187       | 5,0                       | 5,5                       | 196                                                |
| 180                                | 398 x 224       | 6,0                       | 6,6                       | 235                                                |
| 200                                | 443 x 249       | 6,6                       | 7,3                       | 262                                                |
| 250                                | 553 x 311       | 8,3                       | 9,1                       | 327                                                |
| 300                                | 664 x 374       | 10,0                      |                           | 392                                                |

Poměr zoomu: 1,1 x

 Řada 1080P s koeficientem zvětšení 1,2x a poměrem vzdálenosti a šířky 1,47 – 1,76:1

Aby bylo dosaženo velikosti obrazu 70", umístěte projektor ve vzdálenosti 2,3 m a 2,7 m od plátna a nastavte příslušný stupeň přiblížení.

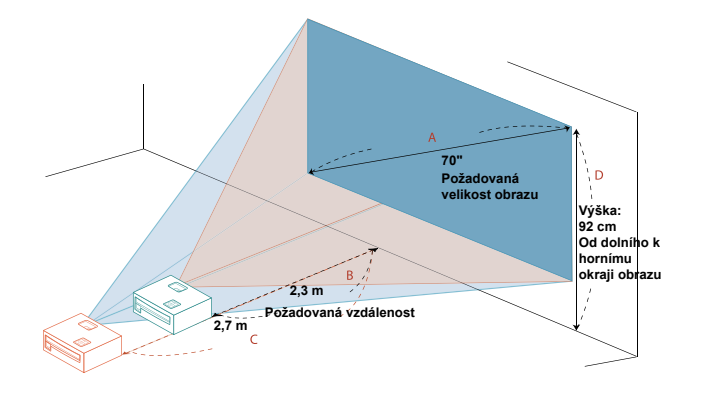

| Požadovaná velikost obrazu         |                 | Požadovaná v                            | vžadovaná vzdálenost (m) Výška (cm)     |                                                    |
|------------------------------------|-----------------|-----------------------------------------|-----------------------------------------|----------------------------------------------------|
| Úhlopříčka (palce)<br>< <b>A</b> > | Š (cm) x V (cm) | Maximální<br>přiblížení<br>< <b>B</b> > | Minimální<br>přiblížení<br>< <b>C</b> > | Od dolního k hornímu<br>okraji obrazu < <b>D</b> > |
| 30                                 | 66 x 37         |                                         | 1,2                                     | 39                                                 |
| 40                                 | 89 x 50         | 1,3                                     | 1,6                                     | 52                                                 |
| 50                                 | 111 x 62        | 1,6                                     | 1,9                                     | 65                                                 |
| 60                                 | 133 x 75        | 2,0                                     | 2,3                                     | 78                                                 |
| 70                                 | 155 x 87        | 2,3                                     | 2,7                                     | 92                                                 |
| 80                                 | 177 x 100       | 2,6                                     | 3,1                                     | 105                                                |
| 90                                 | 199 x 112       | 2,9                                     | 3,5                                     | 118                                                |
| 100                                | 221 x 125       | 3,3                                     | 3,9                                     | 131                                                |
| 120                                | 266 x 149       | 3,9                                     | 4,7                                     | 157                                                |
| 150                                | 332 x 187       | 4,9                                     | 5,8                                     | 196                                                |
| 180                                | 398 x 224       | 5,9                                     | 7,0                                     | 235                                                |
| 200                                | 443 x 249       | 6,5                                     | 7,8                                     | 262                                                |
| 250                                | 553 x 311       | 8,1                                     | 9,7                                     | 327                                                |
| 300                                | 664 x 374       | 9,8                                     |                                         | 392                                                |

Poměr zoomu: 1,2 x

 Řada WUXGA s koeficientem zvětšení 1,2x a poměrem vzdálenosti a šířky 1,47 – 1,76:1

Aby bylo dosaženo velikosti obrazu 70", umístěte projektor ve vzdálenosti 2,2 m a 2,7 m od plátna a nastavte příslušný stupeň přiblížení.

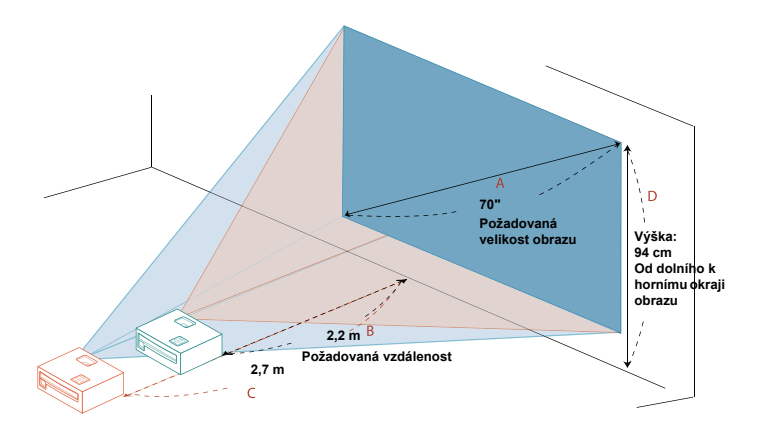

| Požadovaná velikost obrazu         |                 | Požadovaná v                            | ožadovaná vzdálenost (m) Výška (cm)     |                                                    |
|------------------------------------|-----------------|-----------------------------------------|-----------------------------------------|----------------------------------------------------|
| Úhlopříčka (palce)<br>< <b>A</b> > | Š (cm) x V (cm) | Maximální<br>přiblížení<br>< <b>B</b> > | Minimální<br>přiblížení<br>< <b>C</b> > | Od dolního k hornímu<br>okraji obrazu < <b>D</b> > |
| 30                                 | 65 x 40         |                                         | 1,1                                     | 40                                                 |
| 40                                 | 86 x 54         | 1,3                                     | 1,5                                     | 54                                                 |
| 50                                 | 108 x 67        | 1,6                                     | 1,9                                     | 67                                                 |
| 60                                 | 129 x 81        | 1,9                                     | 2,3                                     | 81                                                 |
| 70                                 | 151 x 94        | 2,2                                     | 2,7                                     | 94                                                 |
| 80                                 | 172 x 108       | 2,5                                     | 3,0                                     | 108                                                |
| 90                                 | 194 x 121       | 2,8                                     | 3,4                                     | 121                                                |
| 100                                | 215 x 135       | 3,2                                     | 3,8                                     | 135                                                |
| 120                                | 258 x 162       | 3,8                                     | 4,5                                     | 162                                                |
| 150                                | 323 x 202       | 4,7                                     | 5,7                                     | 202                                                |
| 180                                | 388 x 242       | 5,7                                     | 6,8                                     | 242                                                |
| 200                                | 431 x 269       | 6,3                                     | 7,6                                     | 269                                                |
| 250                                | 538 x 337       | 7,9                                     | 9,5                                     | 337                                                |
| 300                                | 646 x 404       | 9,5                                     |                                         | 404                                                |

Poměr zoomu: 1,2 x

 Řada WUXGA s koeficientem zvětšení 1,1x a poměrem vzdálenosti a šířky 1,50 – 1,65:1

Aby bylo dosaženo velikosti obrazu 70", umístěte projektor ve vzdálenosti 2,3 m a 2,5 m od plátna a nastavte příslušný stupeň přiblížení.

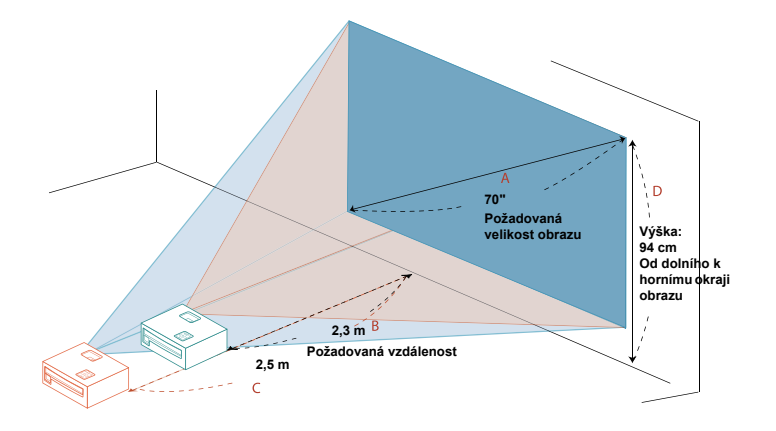

| Požadovaná velikost obrazu         |                 | Požadovaná vzdálenost (m)               |                                         | Výška (cm)                                         |
|------------------------------------|-----------------|-----------------------------------------|-----------------------------------------|----------------------------------------------------|
| Úhlopříčka (palce)<br>< <b>A</b> > | Š (cm) x V (cm) | Maximální<br>přiblížení<br>< <b>B</b> > | Minimální<br>přiblížení<br>< <b>C</b> > | Od dolního k hornímu<br>okraji obrazu < <b>D</b> > |
| 30                                 | 65 x 40         |                                         | 1,1                                     | 40                                                 |
| 40                                 | 86 x 54         | 1,3                                     | 1,4                                     | 54                                                 |
| 50                                 | 108 x 67        | 1,6                                     | 1,8                                     | 67                                                 |
| 60                                 | 129 x 81        | 1,9                                     | 2,1                                     | 81                                                 |
| 70                                 | 151 x 94        | 2,3                                     | 2,5                                     | 94                                                 |
| 80                                 | 172 x 108       | 2,6                                     | 2,8                                     | 108                                                |
| 90                                 | 194 x 121       | 2,9                                     | 3,2                                     | 121                                                |
| 100                                | 215 x 135       | 3,2                                     | 3,6                                     | 135                                                |
| 120                                | 258 x 162       | 3,9                                     | 4,3                                     | 162                                                |
| 150                                | 323 x 202       | 4,8                                     | 5,3                                     | 202                                                |
| 180                                | 388 x 242       | 5,8                                     | 6,4                                     | 242                                                |
| 200                                | 431 x 269       | 6,5                                     | 7,1                                     | 269                                                |
| 250                                | 538 x 337       | 8,1                                     | 8,9                                     | 337                                                |
| 300                                | 646 x 404       | 9,7                                     |                                         | 404                                                |

Poměr zoomu: 1,1 x

## Uživatelské ovládacíprvky

## Nabídka Instalace

Nabídka Instalace poskytuje nabídku OSD (Onscreen Display) pro instalaci a údržbu projektoru. Použijte OSD, pouze pokud se na obrazovce zobrazí zpráva "Žádný signál" nebo když projektor hledá vstupní signál.

- Zapněte projektor stisknutím tlačítka (<sup>1</sup>) (NAPÁJENÍ) na ovládacím panelu nebo na dálkovém ovladači.
- 2 Stiskněte tlačítko "MENU" na ovládacím panelu nebo na dálkovém ovladači pro spuštění OSD pro instalaci a údržbu projektoru.

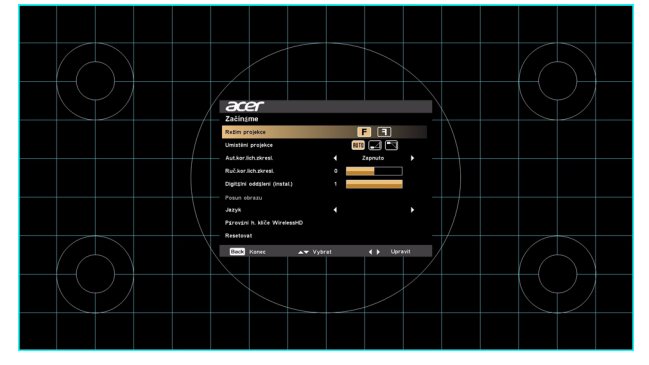

3 Vzor na pozadí působí jako vodítko pro úpravu kalibrace a nastavení zarovnání, jako je velikost a vzdálenost obrazovky, zaostření a další.

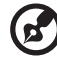

Poznámka: Snímek obrazovky OSD je pouze pro reference a může se lišit od aktuálního zobrazení.

4 Instalační nabídka obsahuje několik voleb.

Pomocí tlačítek šipka nahoru a dolů vyberte určitou možnost, pomocí tlačítek šipka vlevo a vpravo upravte nastavení vybrané možnosti a pomocí tlačítka šipka vpravo otevřete podnabídku pro nastavení funkce. Po opuštění nabídky se nová nastavení automaticky uloží.

5 Pokud kdykoli stisknete "MENU", nabídku ukončíte a vrátíte se na úvodní obrazovku Acer.

## Nabídky na obrazovce (OSD)

Projektor má mnohojazyčné nabídky na obrazovce (OSD), které vám umožňují upravovat obraz a měnit různá nastavení.

#### Používání nabídek OSD

- Pro otevření nabídky OSD stiskněte "MENU" na ovládacím panelu nebo na dálkovém ovládání.
- Až se OSD zobrazí, pomocí ▲ ▼ vyberte položku v hlavní nabídce. Po výběru požadované položky v hlavní nabídce stiskněte ▶ pro vstup do podnabídky a možnost nastavení funkce.
- Pomoucí 🔺 🔻 vyberte požadovanou položku a upravte nastavení pomocí
  - ◀ ▶.
- V podnabídce vyberte další položku, kterou chcete upravit, a upravte ji podle popisu výše.
- Pokud na ovládacím panelu nebo na dálkovém ovladači stisknete "MENU", obrazovka se vrátí do hlavní nabídky.
- Pro ukončení nabídky OSD znovu stiskněte "MENU" na ovládacím panelu nebo na dálkovém ovládání. Nabídka se zavře a projektor automaticky uloží nová nastavení.

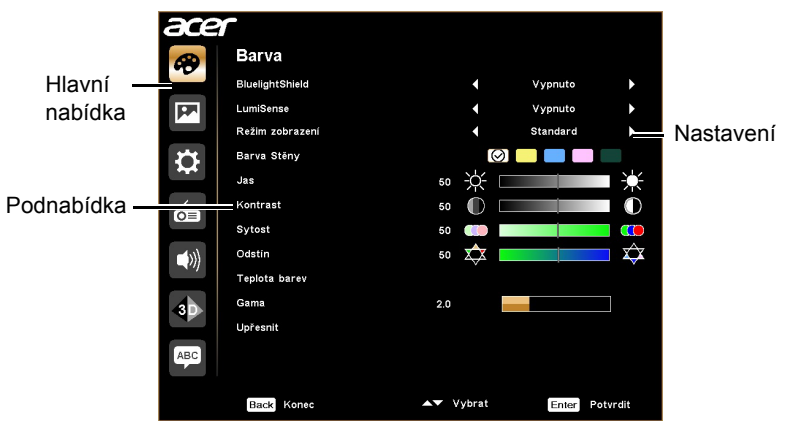

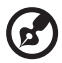

Poznámka: Některá z následujících nastavení OSD nemusí být k dispozici. Viz prosím aktuální OSD vašeho projektoru.

## Barva

|                 | Tato funkce chrání váž zrak před nadměrnou expozicí modrým                                                                                                   |
|-----------------|----------------------------------------------------------------------------------------------------|
|                 | světlem. Možnosti jsou Vypnuto, Nízká, Střední a Vys. Zvolte                                                                                                 |
|                 | si preferované nastavení pro snížení úrovně modrého světla a                                                                                                 |
| BluelightShield | získáte příjemné zobrazovací vlastnosti.                                                                                                    |
|                 |                                                                                                    |
|                 |                                                                                                    |
|                 | automaticky nastaví na "Vypnuto".                                                                                                    |
|                 | Projektor může inteligentně optimalizovat jas a sytost barev                                                                                                 |
|                 | projektovaného obrazu. Tato funkce výrazně vylepšuje viditelnost detailů za tmy a sytost barev.                                                              |
|                 | Vypnuto: Pro normální režim.                                                                                                    |
|                 | Normální: Pro vylepšení podrobností v tmavé oblasti.                                                                                                    |
|                 | Posílit: Pro posílení jasu promítaného obrazu.                                                                                                    |
|                 | <ul> <li>Dynamic Black: Automatická optimalizace zobrazení<br/>tmavých filmových scén tak, aby je bylo možné<br/>zobrazovat neuvěřitelné detaily.</li> </ul> |
|                 |                                                                                                    |
| LumiSense       | Když je tato funkce povolena, BluelightShield se<br>automaticky nastaví na "Vypnuto".                                                                        |
|                 |                                                                                                    |
|                 | Funkce LumiSense není k dispozici, když je funkce 3D nastavena na "Zapnuto".                                                                                 |
|                 |                                                                                                    |
|                 | Jakmile okolní teplota dosáhne 35°C, tato funkce se<br>automaticky vypne. Po tom, co okolní teplota klesne<br>pod 32°C, se aktivuje předchozí výběr.         |

|                 | K dispozici je mnoho továrních přednastavení<br>optimalizovaných pro různé typy obrazů.                                                                                                    |  |  |  |
|-----------------|----------------------------------------------------------------------------------------------------|--|--|--|
|                 | <ul> <li>Světlý: Pro optimalizaci jasu.</li> </ul>                                                                                                    |  |  |  |
|                 | Prezentace: Pro prezentace na schůzích s vyšším jasem                                                                                                    |  |  |  |
|                 | Standard: Pro běžné prostředí.                                                                                                    |  |  |  |
|                 | <ul> <li>Video: Pro přehrávání videa v jasném prostředí.</li> </ul>                                                                                                    |  |  |  |
|                 | <ul> <li>Film: Pro jasnější přehrávání obecných filmů/videí/<br/>fotografií.</li> </ul>                                                                                                    |  |  |  |
| Dežim zehrezení | <ul> <li>Tmavé kino: Pro tmavý obsah kina.</li> </ul>                                                                                                    |  |  |  |
| Rezim zobrazem  | Tmavá hra: Pro herní obsah v tmavém prostředí.                                                                                                    |  |  |  |
|                 | Světlá hra: Pro herní obsah ve světlém prostředí.                                                                                                    |  |  |  |
|                 | Fotbal: Pro fotbalový zápas.                                                                                                    |  |  |  |
|                 | EcoPro: Pro rozšíření životnosti lampy.                                                                                                    |  |  |  |
|                 | <ul> <li>ISF Day/ISF Night: K dispozici, pouze pokud je povolena<br/>funkce ISF.</li> </ul>                                                                                                    |  |  |  |
|                 | <ul> <li>Vzdělání: Pro vzdělávací prostředí.</li> </ul>                                                                                                    |  |  |  |
|                 | <ul> <li>Uživatel 1/Uživatel 2/Uživatel 3: Uložení uživatelských<br/>nastavení do paměti.</li> </ul>                                                                                                    |  |  |  |
| Barev. profil   | K dispozici, když v nabídce Režim zobrazení vyberete<br>možnost Uživatel 1/Uživatel 2/Uživatel 3. Některý z režimů<br>zobrazení můžete použít jako výchozí bod a přizpůsobit<br>nastavení. Níže uvedené položky OSD lze upravit a uložit.                  |  |  |  |
| Barva Stěny     | Pomocí této funkce zvolte správnou barvu podle stěny. K<br>dispozici je několik možností včetně Bílá, Světle žlutá, Světle<br>modrá, Růžová a Tmavě zelená. Provede kompenzaci<br>odchylky barev kvůli barvě stěny, aby se zobrazil správný tón<br>obrazu. |  |  |  |
|                 | Umožňuje upravit jas obrazu.                                                                                                    |  |  |  |
| Jas             | <ul> <li>Stiskněte</li></ul>                                                                                                    |  |  |  |
|                 | <ul> <li>Stiskněte          pro zesvětlení obrazu.     </li> </ul>                                                                                                    |  |  |  |
| Kontrast        | Umožňuje nastavit míru rozdílu mezi nejsvětlejšími a<br>nejtmavšími částmi obrazu. Úprava kontrastu změní množství<br>černé a bílé na obrazu.                                                                                                    |  |  |  |
| Nontraot        | <ul> <li>Stiskněte</li></ul>                                                                                                    |  |  |  |
|                 | <ul> <li>Stiskněte           pro zvýšení kontrastu.     </li> </ul>                                                                                                    |  |  |  |

|               | Umožňuje nastavit obraz videa z černobílého na plně syté<br>barvy.                                                                                                    |
|---------------|----------------------------------------------------------------------------------------------------|
| Sytost        | <ul> <li>Stiskněte</li></ul>                                                                                                    |
|               | <ul> <li>Stiskněte          pro zvýšení množství barev v obraze.     </li> </ul>                                                                                                    |
|               | Upravuje vyvážení barev červené a zelené.                                                                                                    |
| Odstín        | <ul> <li>Stiskněte</li></ul>                                                                                                    |
|               | <ul> <li>Stiskněte </li> <li>pro zvýšení množství červené v obraze.</li> </ul>                                                                                                    |
| Teplota barev | Nastavuje teplotu barev. Při vyšších teplotách barev vypadá<br>obrazovka chladněji; při nižších teplotách barev vypadá<br>obrazovka tepleji.                                                                                                    |
| Gama          | Upravuje vyjádření tmavé scenérie. Pokud je hodnota gama vyšší, tmavá scenérie bude vypadat jasněji.                                                                                                    |
|               | <ul> <li>Nez. správa barev: Umožňuje nastavit červenou,<br/>zelenou, modrou, azurovou, žlutou a purpurovou barvu.</li> </ul>                                                                                                    |
|               | <ul> <li>- Nez. odstín: Umožňuje změnit odstín vybrané barvy.</li> </ul>                                                                                                    |
|               | <ul> <li>- Nez. sytost: Umožňuje nastavit obraz videa z<br/>černobílého na plně sytý.</li> </ul>                                                                                                    |
|               | - Nez. zesílení: Umožňuje nastavit úrovně kontrastu.                                                                                                    |
|               | <ul> <li>Jasná barva: Umožňuje vytvořit rozšířené barevné<br/>spektrum, které přináší hlubší barevnou sytost a jasné,<br/>realistické obrazy. Tato funkce je při výchozím nastavení<br/>"Zapnuto".</li> </ul>                                                                             |
| Upřesnit      | <ul> <li>Vrcholová úroveň bílé: Umožňuje zvýšit jas bílé téměř na<br/>100%. (Pouze pro zdroje videa)</li> </ul>                                                                                                    |
|               | <ul> <li>Režim Film: Umožňuje nastavit obraz s optimalizací na<br/>24 snímkový režim Skutečný film pro realističtější kadenci<br/>přehrávání filmu při filmových sekvencích.</li> </ul>                                                                                                   |
|               | <ul> <li>Potlačení šumu: Umožňuje nastavit úroveň potlačení<br/>šumu, která pomáhá eliminovat nechtěný šum v obrazu.</li> </ul>                                                                                                    |
|               | <ul> <li>Rozšíření černé: Umožňuje analyzovat aktuální vstupní<br/>obraz a vypočítává hodnotu posunu, která je potom<br/>přičtena k hodnotě úrovně černé převodníku signálu z<br/>analogového na digitální. To zajišťuje optimální úroveň<br/>černé pro každý analogový zdroj.</li> </ul> |

| Upřesnit | <ul> <li>ISF: Tato nabídka je chráněná heslem a je přístupná<br/>pouze oprávněným kalibrátorům. Nadace ISF (Imaging<br/>Science Foundation) vypracovala pečlivě formulované,<br/>oborově uznávané normy pro optimální výkon videa a<br/>zavedla školicí program pro techniky a instalační<br/>pracovníky, aby tyto normy používali pro získání<br/>optimální kvality obrazu zobrazovacích zařízení s<br/>certifikací ISF. Proto doporučujeme, aby nastavení a<br/>kalibraci provedl instalační technik s certifikací ISF. Další<br/>informace najdete na adrese www.imagingscience.com<br/>nebo se obrať te na prodejce či maloobchod, kde jste<br/>projektor zakoupili.</li> </ul> |
|----------|----------------------------------------------------------------------------------------------------|
| Přejm.   | K dispozici, když v nabídce Režim zobrazení vyberete<br>možnost Uživatel 1/Uživatel 2/Uživatel 3. Uživatel 1/Uživatel 2/<br>Uživatel 3 lze změnit na preferovaný název režimu anglickými<br>písmeny.                                                                                                    |

-

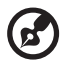

Poznámka: Funkce "Sytost" a "Odstín" nejsou v režimu počítače podporovány.

- -

22

## Obraz

|                          | <ul> <li>Přední: Výchozí nastavení z výroby.</li> </ul>                                                                                                    |  |  |  |
|--------------------------|----------------------------------------------------------------------------------------------------|--|--|--|
| Režim projekce           | <ul> <li>Zadní: Převrátí obraz, abyste jej mohli promítat zezadu<br/>na průsvitné plátno.</li> </ul>                                                          |  |  |  |
|                          | Auto: Automaticky upraví umístění projekce obrazu.                                                                                                    |  |  |  |
| Umístění                 | • 🛃 Počítač                                                                                                    |  |  |  |
| ргојексе                 | <ul> <li>Strop: Otočí obraz vzhůru nohama pro projekci ze<br/>stropu.</li> </ul>                                                                              |  |  |  |
|                          | Pomocí této funkce můžete vybrat požadovaný poměr stran.                                                                                                    |  |  |  |
|                          | <ul> <li>Auto: Zachovává původní poměr šířky a výšky a<br/>maximalizuje obraz tak, aby odpovídal nativním<br/>horizontálním a vertikálním pixelům.</li> </ul> |  |  |  |
| Poměr stran              | <ul> <li>Plný (pro modely WXGA/1080p/WUXGA): Obraz bude<br/>promítán v plném zobrazení horizontálních a vertikálních<br/>pixelů.</li> </ul>                   |  |  |  |
|                          | <ul> <li>4:3: Měřítko obrazu se změní tak, aby se přizpůsobil<br/>obrazovce a zobrazil se v poměru 4:3.</li> </ul>                                            |  |  |  |
|                          | <ul> <li>16:9: Měřítko obrazu se změní tak, aby se přizpůsobil<br/>obrazovce a zobrazil se v poměru 16:9.</li> </ul>                                          |  |  |  |
|                          | <ul> <li>Psaní (pro modely WXGA/1080p/WUXGA): Zachová<br/>původní poměr stran obrazu a zvětší obraz 1,333 krát.</li> </ul>                                    |  |  |  |
| Aut.kor.lich.zkr         | Automaticky nastaví deformaci obrazu způsobenou naklopenou                                                                                                    |  |  |  |
| esi.                     | projekci (±40 stupnu).<br>Pučně pastaví deformaci obrazu znůsobonou paklopopou                                                                                |  |  |  |
|                          | projekcí (±40 stupňů).                                                                                                    |  |  |  |
| Ruč.kor.lich.zkr<br>esl. | <u>addan</u> > <u>addan</u> < <u>addan</u>                                                                                                    |  |  |  |
|                          |                                                                                                    |  |  |  |
|                          | Tato funkce není k dispozici, když je "Zapnuto" funkce<br>Aut.kor.lich.zkresl.                                                                                |  |  |  |
| Nativní<br>rozlišení     | Nastaví pro projektor nativní rozlišení mezi 1080P a WUXGA.                                                                                                   |  |  |  |
|                          | Nastaví výchozí velikost promítaného obrazu. Dále můžete                                                                                                    |  |  |  |
| Digitální                | obraz přiblížit nebo oddálit stisknutím 🔺 🕨 . Použitím funkcí                                                                                                 |  |  |  |
| oddálení<br>(instal.)    | Digitální oddálení (instal.) a Posun obrazu zároveň můžete                                                                                                    |  |  |  |
| (motal.)                 | umistit promitaný obraz na celou obrazovku bez úpravy<br>nastavení stávajícího stropního úchytu.                                                              |  |  |  |
|                          | Posune promítaný obraz stisknutím ∢▲►. Kdvž ie nativní                                                                                                    |  |  |  |
| Posun obrazu             |                                                                                                    |  |  |  |
|                          | nastavení Digitální oddálení (instal.) menší než 1,0.                                                                                                    |  |  |  |

|                            | Umožňuje upravit ostrost obrazu.                                                                                                    |  |  |  |
|----------------------------|----------------------------------------------------------------------------------------------------|--|--|--|
| Ostrost                    | <ul> <li>Stiskněte</li></ul>                                                                                                    |  |  |  |
|                            | <ul> <li>Stiskněte</li></ul>                                                                                                    |  |  |  |
| H. poloha<br>(borizontální | <ul> <li>Stiskněte</li></ul>                                                                                                    |  |  |  |
| poloha)                    | <ul> <li>Stiskněte          pro posunutí obrazu doprava.     </li> </ul>                                                                                                    |  |  |  |
| V. poloha                  | <ul> <li>Stiskněte</li></ul>                                                                                                    |  |  |  |
| poloha)                    | <ul> <li>Stiskněte          pro posunutí obrazu nahoru.     </li> </ul>                                                                                                    |  |  |  |
| Frekvence                  | Změní obnovovací frekvenci projektoru tak, aby odpovídala<br>frekvenci grafické karty počítače. Pokud se na promítaném<br>obrazu vyskytne svislý blikající pruh, opravte to pomocí této<br>funkce. |  |  |  |
| Sledování                  | Synchronizuje načasování signálu displeje s grafickou kartou.<br>Pokud se vyskytne nestabilní nebo blikající obraz, opravte to<br>pomocí této funkce.                                              |  |  |  |
|                            | Umožňuje upravit barevný rozsah obrazových dat HDMI, aby<br>nedošlo chybě zobrazení barev.                                                                                                    |  |  |  |
| Barevný rozsah             | <ul> <li>Auto: Automaticky upravuje barevný rozsah podle informací<br/>z přehrávače.</li> </ul>                                                                                                    |  |  |  |
| HDMI                       | <ul> <li>Omezený rozsah: Zpracovává vstupní obraz jako data<br/>omezeného barevného rozsahu.</li> </ul>                                                                                            |  |  |  |
|                            | <ul> <li>Plný rozsah: Zpracovává vstupní obraz jako data úplného<br/>barevného rozsahu.</li> </ul>                                                                                                 |  |  |  |
|                            | Umožňuje upravit poměr přeskenování obrazu HDMI na obrazovce.                                                                                                    |  |  |  |
| lnfo o<br>vykreslování     | <ul> <li>Auto: Automaticky upravuje poměr přeskenování podle<br/>informací z přehrávače.</li> </ul>                                                                                                |  |  |  |
|                            | • Zmenšit: Vždy žádné přeskenování na obrazu HDMI.                                                                                                    |  |  |  |
|                            | <ul> <li>Zvětšit: Vždy přeskenování na obrazu HDMI.</li> </ul>                                                                                                    |  |  |  |

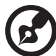

. . . . Poznámka: Funkce "H. poloha", "V. poloha", "Frekvence" a "Sledování" nejsou podporovány v režimu videa nebo HDMI.

Poznámka: Funkce "Barevný rozsah HDMI" a "Info o vykreslování HDMI" jsou k dispozici, pouze je-li vstupní signál HDMI.

## Nastavení

| <i></i>                 | Pomocí této funkce můžete vybrat požadovanou úvodní<br>obrazovku. Pokud změníte nastavení, začne platit, když opustíte<br>nabídku OSD.                                                                                                    |
|-------------------------|----------------------------------------------------------------------------------------------------|
| Uvodní<br>obrazovka     | Acer: Výchozí úvodní obrazovka projektoru Acer.                                                                                                    |
| ODIAZOVKA               | <ul> <li>Uživatel: Použijte obraz, který přenášíte do projektoru. Viz<br/>"Acer Splash Downloader", kde jsou informace, jak obraz<br/>přenést.</li> </ul>                                                                                                    |
| Výběr zdroje            | <ul> <li>Ručně: Při přepínání vstupních signálů musíte na<br/>ovládacím panelu nebo na dálkovém ovladači stisknout<br/>"SOURCE" nebo na dálkovém ovladači přímé tlačítko<br/>zdroje.</li> </ul>                                                                                                    |
|                         | <ul> <li>Auto: Projektor zjistí váš zdroj automaticky.</li> </ul>                                                                                                    |
| Skryté titulky          | Slouží k výběru režimu skrytých titulků z možností CC1, CC2,<br>CC3, CC4 (CC1 zobrazuje titulky v hlavním jazyce ve vaší<br>oblasti). Výběrem možnosti "Vypnuto" funkci skrytých titulků<br>vypnete. Tato funkce je k dispozici pouze tehdy, když vyberete<br>vstupní signál kompozitního videa nebo S-Video a jeho<br>systémový formát je NTSC. |
| VGA OUT<br>(Poh. režim) | Nastavení na "Zapnuto" aktivuje funkci. Projektor může mít na<br>výstupu signál VGA, když je v pohotovostním režimu a konektory<br>VGA IN (nebo VGA IN 1) a VGA OUT jsou správně zapojené do<br>zařízení.<br>Povolením této funkce se zvýší spotřeba v pohotovostním<br>režimu.                                                                  |
| USB 5V<br>(Poh. režim)  | Nastavení na "Zapnuto" aktivuje funkci. Porty MHL a výstupní<br>port 5V DC/USB A (je-li k dispozici) na projektoru mohou<br>poskytovat napájení 5V, když je projektor zapnutý.<br>Pouze porty MHL budou poskytovat výstupní napájení,<br>pokud jsou zapojené porty MHL a port USB A.                                                             |
| HDMI CEC                | Výběr "Zapnuto" umožňuje synchronizovanou operaci Zapnuto/<br>Vypnuto napájení mezi projektorem a zařízením kompatibilní s<br>CEC připojeným přes port HDMI/MHL.<br>Tato funkce je k dispozici pouze u portu HDMI/MHL.                                                                                                    |

|                          | Tato funkce je vhodná zejména pro herní prostředí. Snižuje latenci mezi vstupem a výstupem a podporuje nepřerušované zážitky.                                                                                                    |  |  |  |
|--------------------------|----------------------------------------------------------------------------------------------------|--|--|--|
| Nízké zpoždění<br>vstupu | <b>(3</b> )                                                                                                    |  |  |  |
|                          | Tato funkce je k dispozici pouze pro určité časování<br>vstupu. Po zapnutí se provedením Aut.kor.lich.zkresl.<br>nebo úpravou následujících nastavení tato funkce<br>deaktivuje: Poměr stran, Kor. zkreslení, H. poloha,<br>V. poloha, Frekvence, Info o vykreslování HDMI, Digitální<br>zoom. Pokud je možnost Režim zobrazení nastavena na<br>Tmavá hra nebo Světlá hra, bude tato funcke automaticky<br>zapnutá. |  |  |  |
|                          | Zabezpečení                                                                                                    |  |  |  |
|                          | Tento projektor poskytuje užitečnou funkci zabezpečení, aby<br>správce mohl projektor ovládat.                                                                                                    |  |  |  |
|                          | Stiskněte tlačítko 🕨 pro změnu nastavení "Zabezpečení".                                                                                                    |  |  |  |
|                          | Pokud je funkce zabezpečení povolena, musíte nejprve zadat<br>"Heslo správce", a teprve potom je možné změnit nastavení<br>zabezpečení.                                                                                                    |  |  |  |
|                          |                                                                                                    |  |  |  |
| Zabezpečení              | Výchozí nastavení z výroby položky "Heslo správce" je<br>"1234".                                                                                                    |  |  |  |
|                          | <ul> <li>Výběrem možnosti "Zapnuto" povolte funkci zabezpečení.<br/>V závislosti na položce "Režim zabezpečení" musíte zadat<br/>heslo. Podrobné informace najdete v části "Uživatelské<br/>heslo".</li> </ul>                                                                                                    |  |  |  |
|                          | <ul> <li>Pokud je vybrána možnost "Vypnuto", můžete projektor vypnout bez hesla.</li> </ul>                                                                                                    |  |  |  |

26

|             | Časový interval(min.)<br>Pokud je položka "Zabezpečení" nastavena na "Zapnuto",<br>můžete nastavit funkci časový interval.                                                                                                    |  |  |  |
|-------------|----------------------------------------------------------------------------------------------------|--|--|--|
|             | <ul> <li>Stiskněte tlačítko          pro výběr délky časového<br/>intervalu     </li> </ul>                                                                                                    |  |  |  |
|             | <ul> <li>Rozsah ie od 10 do 990 minut.</li> </ul>                                                                                                    |  |  |  |
|             | <ul> <li>Když čas vyprší, projektor vás požádá o opětné zadání<br/>hesla.</li> </ul>                                                                                                    |  |  |  |
|             | <ul> <li>Výchozí nastavení z výroby položky "Časový interval(min.)"<br/>je "Vypnuto".</li> </ul>                                                                                                    |  |  |  |
|             | <ul> <li>Pokud je funkce zabezpečení povolena, projektor vás<br/>požádá o zadání hesla, když jej budete zapínat. Pro tento<br/>dialog lze přijmout "Uživatelské heslo" i "Heslo správce".</li> </ul>                                                                    |  |  |  |
|             | Uživatelské heslo                                                                                                    |  |  |  |
| Zabezpečení | <ul> <li>Stiskněte tlačítko          pro nastavení nebo změnu položky<br/>"Uživatelské heslo".</li> </ul>                                                                                                    |  |  |  |
|             | <ul> <li>Pomocí numerických tlačítek na dálkovém ovladači<br/>nastavte heslo a potvrďte stisknutím tlačítka "ENTER".</li> </ul>                                                                                                    |  |  |  |
|             | <ul> <li>Pro odstranění číslic stiskněte tlačítko </li> </ul>                                                                                                    |  |  |  |
|             | <ul> <li>Zadejte heslo znovu, až se zobrazí možnost "Potvrzení<br/>hesla".</li> </ul>                                                                                                    |  |  |  |
|             | Heslo by mělo mít délku 4–8 číslic.                                                                                                    |  |  |  |
|             | <ul> <li>Pokud vyberete možnost "Požadovat heslo pouze po<br/>připojení napájecího kabelu", budete muset zadat heslo při<br/>každém zapojení napájecího kabelu. Pokud nezadáte<br/>správné heslo do 20 minut po žádosti, projektor se<br/>automaticky vypne.</li> </ul> |  |  |  |
|             | <ul> <li>Pokud vyberete možnost "Požadovat heslo po každém<br/>zapnutí projektoru", budete muset zadat heslo při každém<br/>zapnutí projektoru. Pokud nezadáte správné heslo do<br/>20 minut po žádosti, projektor se automaticky vypne.</li> </ul>                     |  |  |  |

|             | Heslo správce<br>Můžete zadat "Heslo správce", když se zobrazí dialogové okno<br>"Zadejte heslo správce" nebo "Zadejte heslo".                                                                                                    |  |  |  |
|-------------|----------------------------------------------------------------------------------------------------|--|--|--|
|             | <ul> <li>Stiskněte tlačítko </li> <li>pro změnu položky "Heslo správce".</li> </ul>                                                                                                    |  |  |  |
|             | <ul> <li>Výchozí nastavení z výroby položky "Heslo správce" je<br/>"1234".</li> </ul>                                                                                                    |  |  |  |
|             | Pokud heslo správce zapomenete, získejte jej následujícím postupem:                                                                                                    |  |  |  |
| Zabezpečení | <ul> <li>Zadejte jedinečné šestimístné "Univerzální heslo", které je<br/>vytištěné na bezpečnostní kartičce dodané s projektorem.<br/>Toto jedinečné heslo projektor přijme bez ohledu na to, jaké<br/>je heslo správce.</li> </ul> |  |  |  |
|             | <ul> <li>Pokud bezpečnostní kartičku ztratíte, obrať te se na místní<br/>servisní středisko Acer.</li> </ul>                                                                                                    |  |  |  |
|             | Zámek vl úvod obr                                                                                                    |  |  |  |
|             | Tato funkce je ve výchozím nastavení "VYPNUTO". Pokud je                                                                                                    |  |  |  |
|             | "ZAPNUTO", úvodní obrazovka se zamkne a není možné ii                                                                                                    |  |  |  |
|             | změnit pomocí funkce "Úvodní obrazovka".                                                                                                    |  |  |  |
| Resetovat   | Stiskněte tlačítko "ENTER" po zvolení "Ano" pro navrácení<br>parametrů zobrazení ve všech nabídkách na výchozí nastavení z<br>výroby.                                                                                               |  |  |  |

## Správa

| Režim ECO                     | Zvolte "ECO" nebo "EcoPro" pro ztlumení lampy projektoru,<br>čímž se také sníží spotřeba, zmenší hluk a prodlouží životnost<br>lampy. (V režimu "EcoPro" má lampa delší životnost.) Zvolte<br>"Vypnuto" pro návrat do normálního režimu.<br>Pokud vyberete "Vypnuto", jakmile okolní teplota<br>dosáhne 35°C, "ECO" se automaticky aktivuje. Po tom,<br>co okolní teplota klesne pod 32°C, se aktivuje<br>předchozí výběr. |  |  |  |
|-------------------------------|----------------------------------------------------------------------------------------------------|--|--|--|
| Vys nadm výška                | Zvolte "Zapnuto" pro zapnutí režimu Vys nadm výška. Když je<br>tato funkce zapnutá, ventilátory projektoru pracují nepřetržitě<br>plnou rychlostí, aby se snížila teplota projektoru.                                                                                                    |  |  |  |
| Režim vypnutí                 | <ul> <li>Standard: Umožňuje vám vypnout projektor s procesem chlazení pomocí ventilátoru, když dvakrát stisknete tlačítko napájení.</li> <li>Shrnutí: Umožňuje okamžitě projektor restartovat do 2 minut po vypnutí.</li> </ul>                                                                                                    |  |  |  |
| Aut. vypnutí<br>(minuty)      | Projektor se automaticky vypne, když po nastaveném čase není zjištěn žádný vstupní signál.                                                                                                    |  |  |  |
| Doba zobrazení<br>nabídky (s) | <ul> <li>5/15/30: Volba délky času, po který nabídka OSD<br/>zůstane aktivní po posledním stisknutí tlačítka.</li> <li>Ručně: Nabídka OSD zůstane aktivní. Jediným<br/>způsobem, jak otevřít nebo ukončit nabídku OSD, je<br/>stisknout, MENU!"</li> </ul>                                                                                                    |  |  |  |
| Střídavé napájení<br>zap.     | Nastavení na "Zapnuto" aktivuje funkci. Projektor se automaticky zapne, když jde napájení přes napájecí kabel.                                                                                                    |  |  |  |

|                               | <ul> <li>Vypnuto: Umožňuje, aby všechna tlačítka na ovládacím<br/>panelu fungovala normálně.</li> </ul>                                                                                                    |
|-------------------------------|----------------------------------------------------------------------------------------------------|
|                               | <ul> <li>Dětský zámek: Zakáže tlačítko napájení na ovládacím<br/>panelu, když je projektor v pohotovostním režimu, aby<br/>nedošlo k tomu, že se nechtěně zapne. Pokud chcete<br/>projektor zapnout, stiskněte a přidržte tlačítko napájení<br/>po dobu přibližně 3 sekund.</li> </ul>                                                                                                    |
| Zámek<br>ovládacího<br>panelu | <ul> <li>Úplný zámek: Zakáže všechna tlačítka na ovládacím<br/>panelu. Pokud projektor vypnete, aniž byste zakázali<br/>funkci Úplný zámek, bude projektor v zamknutém stavu,<br/>až ho příště zapnete. Pokud chcete funkci Úplný zámek<br/>zakázat, stiskněte a přidržte tlačítko napájení na<br/>ovládacím panelu po dobu 7 sekund a Zámek ovládacího<br/>panelu se nastaví na "Vypnuto". Když je projektor v<br/>pohotovostním režimu, stiskněte a přidržte tlačítko<br/>napájení na ovládacím panelu po dobu 7 sekund pro<br/>zapnutí projektoru a Zámek ovládacího panelu se<br/>nastaví na "Vypnuto".</li> </ul> |
|                               | <ul> <li>Uplynulé hodiny lampy: Zobrazuje uplynulou provozní<br/>dobu lampy (v hodinách).</li> </ul>                                                                                                    |
| Lampa                         | <ul> <li>Upozornění lampy: Tuto funkci zvolte, pokud chcete<br/>zobrazit nebo skrýt varovnou zprávu, když se zobrazí<br/>zpráva s výzvou k výměně lampy. Zpráva se zobrazí až<br/>30 hodin před koncem životnosti.</li> </ul>                                                                                                    |
|                               | <ul> <li>Resetování hodin lampy: Stiskněte tlačítko "ENTER" po<br/>zvolení "Ano" pro resetování počítače hodin lampy na<br/>0 hodin.</li> </ul>                                                                                                    |
| Informace                     | Zobrazí aktuální stav projektoru.                                                                                                    |

## Zvuk

| Hlasitost           | <ul> <li>Stiskněte</li></ul>                                                          |  |  |  |  |
|---------------------|---------------------------------------------------------------------------------------|--|--|--|--|
|                     | <ul> <li>Stiskněte          <ul> <li>ke zvýšení hlasitosti.</li> </ul> </li> </ul>    |  |  |  |  |
| Ztlumit             | Zvolte "Zapnuto" pro zapnutí ztlumení.                                                |  |  |  |  |
| Zuumu               | • Zvolte "Vypnuto" pro vypnutí ztlumení.                                              |  |  |  |  |
| Zap./vyp. hlasitost | Tuto funkci vyberte k úpravě hlasitosti oznámení, když projektor zapínáte a vypínáte. |  |  |  |  |
| Hlasitost alarmu    | Vyberte tuto funkci, pokud chcete nastavit hlasitost varovných oznámení.              |  |  |  |  |

|                      | Zvolte "Zapnuto" pro povolení funkce 3D s podporou technologie DLP 3D.                                                                                                    |  |  |  |  |  |
|----------------------|----------------------------------------------------------------------------------------------------|--|--|--|--|--|
| 3D                   | <ul> <li>Zapnuto: Tuto položku vyberte, pokud používáte brýle DLP<br/>3D, grafickou kartu s čtyřnásobnou vyrovnávací pamětí<br/>(NVIDIA/ATI) a soubor formátu HQFS nebo DVD s<br/>odpovídajícím softwarovým přehrávačem.</li> </ul>                                                                                         |  |  |  |  |  |
|                      | <ul> <li>Vypnuto: Slouží k vypnutí režimu 3D.</li> </ul>                                                                                                    |  |  |  |  |  |
| 3D formát            | Pokud se 3D obsah nezobrazuje správně, můžete vybrat 3D<br>formát, který odpovídá 3D obsahu, jenž sledujete, a získat ten<br>nejlepší výsledek.                                                                                                    |  |  |  |  |  |
| 24P 3D               | Zvolte 96 Hz nebo 144 Hz pro 24p 3D.                                                                                                    |  |  |  |  |  |
|                      | Pokud při nošení brýlí DLP 3D vidíte nespojitý nebo překrývající                                                                                                    |  |  |  |  |  |
| 3D L/P               | se obraz, může být nutné funkci "Obrátit" provést, abyste získali                                                                                                    |  |  |  |  |  |
| invertovat           | nejlepší shodu sekvence levého/pravého obrazu, aby byl celkový obraz správný (pro DLP 3D).                                                                                                    |  |  |  |  |  |
|                      | Zvolte "Zapnuto" pro zobrazení varovné zprávy 3D.                                                                                                    |  |  |  |  |  |
| Varovná zpráva<br>3D | Poznámka: 3D zobrazení je nyní povoleno.<br>1. Ujistěte se, že máte správné 3D signály a brýle.<br>2. Nechoete-li sledovat 3D obrážky, nezapomeňte vypnout funkci 3D.<br>3. Pokud 3D zobrazení není správné, zkuste povolit funkci Převrácená synchronizace 3D.<br>4. Možnosti režimu zobrazení budou v režimu 3D zakázány. |  |  |  |  |  |

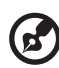

#### 

Poznámka: Podporované časování signálů 3D:

| Typ zdroje signálu                 | Podporované časování                                                                                                    |
|------------------------------------|----------------------------------------------------------------------------------------------------|
| Video/S-Video/Komponentní<br>video | HQFS 3D (480i při 60Hz), 576i při 50Hz                                                                                                    |
| VGA/HDMI (režim počítače)          | 640 x 480 při 50/60/100/120Hz<br>800 x 600 při 50/60/100/120Hz<br>1024 x 768 při 50/60/100/120Hz<br>1280 x 800 při 50/60/100/120Hz (RB)                                                                                                    |
| HDMI (režim videa)                 | HQFS 3D (480i při 60Hz), 576i při 50Hz<br>Orámování (1080p při 23,98/24Hz, 720p při<br>50/60Hz)<br>Vedle sebe vodorovně (1080i při 50/60Hz,<br>1080p při 50/60Hz)<br>Nahoře a dole (720p při 50/60Hz, 1080p při<br>23,97/24Hz, 1080p při 50/60Hz) |

Má-li být zobrazení 3D správně, je nutné správné nastavení 3D aplikace grafické karty.

 Stereoskopický přehrávač (zkušební): http://www.3dtv.at/Downloads/Index\_en.aspx
 Přehrávač médií DDD TriDef (zkušební):

http://www.tridef.com/download/TriDef-3-D-Experience-4.0.2.html

**Poznámka:** "3D L/P invertovat" a "3D formát" jsou k dispozici, pouze pokud je povolena funkce "3D".

## Jazyk

| Jazvk            | Nastavení jazyka nabídek OSD. Pomocí | ▼ | vyberte |
|------------------|--------------------------------------|---|---------|
| ···· <b>/</b> ·· | požadovaný jazyk.                    |   |         |

## Úvod

Acer Splash Downloader vám umožňuje odeslat požadovaný obraz do projektoru Acer. Obrazo můžete vybrat na úvodní obrazovce prostřednictvím nabídky OSD projektoru.

#### Systémové požadavky

| Maximální velikost obrazu   | 6 MB                                 |
|-----------------------------|--------------------------------------|
| Maximální rozlišení obrázku | 1920 x 1200                          |
|                             | Doporučeno: Nativní rozlišení        |
| Minimální rozlišení obrazu  | 800 x 600                            |
| Maximální počet bitů barev  | 24 bitů                              |
| Formát obrazu               | BMP, JPG, PNG                        |
| Podporovaný operační systém | Windows 7, 8, 8.1, 10 (32 / 64 bitů) |

## Používání nástroje Acer Splash Downloader

#### 1. Spuštění režimu stahování

Dlouze stiskněte tlačítka POWER a MENU na dálkovém ovladači a zároveň zapojte napájecí kabel, dokud se kontrolka LED nerozsvítí červeně.

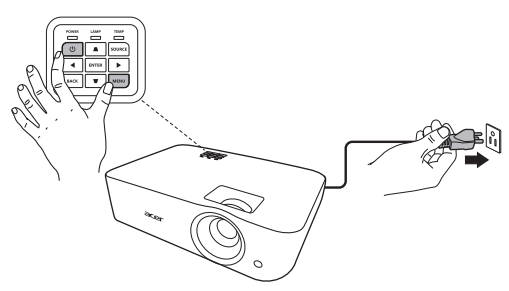

Pro připojení počítače k projektoru použijte kabel USB.

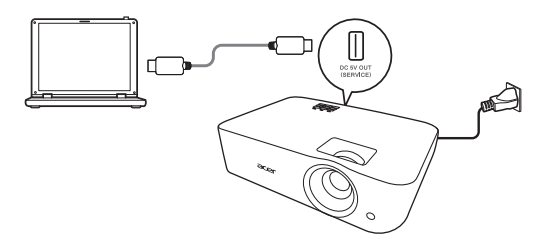

#### 3. Spuštění nástroje Acer Splash Downloader v počítači

Pokud projektor není řádně připojen k počítači, zobrazí se níže uvedená zpráva.

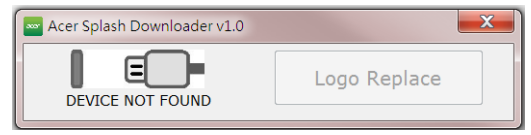

Pokud se projektor úspěšně připojí k počítači, zobrazí se níže uvedená zpráva. Pokračujte stisknutím "Logo Replace" (Loga nahradit).

| Acer Splash Downloader v1.0 | X            |
|-----------------------------|--------------|
|                             | Logo Replace |
|                             |              |

#### 4. Načtení obrazu

Nejprve pro projektor vyberte nativní rozlišení úpravou položky "PJ Native Resolution" (Nativní rozlišení PJ) a určete, zda chcete obraz zobrazit na celou obrazovku nebo v původním poměru stran.

Stiskněte tlačítko "LoadImage" a zvolte obraz z počítače.

| PJ Native Res | solution    | Aspect Rat | tio            |
|---------------|-------------|------------|----------------|
|               | WUXGA       | • O F      | ull 🔘 Original |
| LoadImage     |             |            | Image Size     |
| Download      | Manufacture | Device ID  | Max:0x600000   |
|               |             |            |                |
|               |             |            |                |

Pokud se obraz úspěšně načte, stav nástroje bude zobrazovat sdělení "Load Image successfully" (Obraz se úspěšně načetl).

| Acer Splash Downloader v1.0         |             |           |               |  |
|-------------------------------------|-------------|-----------|---------------|--|
| PJ Native Resolution Aspect Ratio   |             |           |               |  |
| WUXGA 🔹 💿 Full 🔘 Original           |             |           |               |  |
| LoadImage                           |             |           | Image Size    |  |
|                                     | Manufacture | Device ID | Max:0x600000  |  |
| Download                            |             |           | Used:0x5F4090 |  |
| E:\12624_landscape_canyon_river.jpg |             |           |               |  |
|                                     |             |           |               |  |
|                                     |             |           |               |  |
| Load Image successfully             |             |           |               |  |

"Setting changed!! Please load image again." (Nastavení se změnilo!! Načtěte obraz znovu.) se zobrazí ve stavu nástroje, pokud se upraví Nativní rozlišení PJ nebo poměr stran po úspěšném načtení obrazu.

"Image size is over defined range" (Velikost obrazu je přes definovaný rozsah) se zobrazí ve stavu nástroje, pokud je obraz příliš velký, a "Load Image fail" (Načtení obrazu selhalo) se zobrazí, pokud není podporován formát obrazu.

#### 5. Stažení obrazu do projektoru

Stiskněte tlačítko "Download" (Stáhnout) pro zahájení stahování obrazu do projektoru.

|           | WUXGA       | •            | Original     |
|-----------|-------------|--------------|--------------|
| LoadImage |             |              | Image Size   |
|           | Manufacture | Device ID    | Max:0x600000 |
| Download  | "Macronix"  | "MX29GL128F" | Used:0x5F517 |

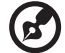

Poznámka: Pokud se v poli Výrobce nebo ID zařízení zobrazí "Unknown" (Není známo), projektor není ve stavu vhodném pro stažení. Přejděte zpět na krok 1 a opakujte akci.

Po úspěšném stažení obrazu se projektor automaticky vypne (přejde do pohotovostního režimu) a funkce Úvodní obrazovka v nabídce OSD bude nastavena na "Uživatel".

## Dodatky

## Odstraňování problémů

Pokud máte problémy s projektorem Acer, postupujte podle následujících pokynů pro jejich odstranění. Pokud problémy přetrvávají, obrat'te se na nejbližšího prodejce nebo servisní středisko.

#### Problémy s obrazem a jejich řešení

| # | Problém                                                                    | Řešení                                                                                                    |
|---|----------------------------------------------------------------------------|----------------------------------------------------------------------------------------------------|
| 1 | Žádný obraz na<br>promitací ploše                                          | <ul> <li>Ujistěte se, že jsou všechny kabely řádně připojeny tak, jak je popsáno v části "Začínáme".</li> <li>Zkontrolujte, zda žádný kolík není ohnutý nebo zlomený.</li> <li>Ujistěte se, že je projektor zapnutý.</li> </ul>                                                                                                    |
| 2 | Obraz je neúplný,<br>posouvá se nebo<br>není zobrazen<br>správně (počítač) | <ul> <li>Nesprávně zobrazený obraz:         <ul> <li>Otevřete "Tento počítač &gt; Ovládací panely" a poté dvakrát klikněte na ikonu "Zobrazení".</li> <li>Vyberte kartu "Nastavení".</li> <li>Zkontrolujte, zda je rozlišení grafiky nastaveno na hodnotu stejnou nebo nižší než 1600 x 1200, 1920 x 1080.</li> <li>Klepněte na tlačítko "Advanced Properties (Upřesnit vlastnosti)".</li> </ul> </li> <li>Pokud problém přetrvává, změňte zobrazení používaného monitoru a postupujte podle následujících kroků:             <ul> <li>Zkontrolujte, zda je rozlišení nastaveno na hodnotu stejnou nebo nižší než 1600 x 1200, 1920 x 1080.</li> <li>Na kartě "Monitor" klepněte na tlačítko "Změnit".</li> <li>Klikněte na "Zobrazit všechna zařízení &gt; Standardní typy monitorů pod SP nabídkou a zvolte režim rozlišení, který požadujete pod nabídkou "Modely".</li> <li>Zkontrolujte, zda je rozlišení grafiky nastaveno na hodnotu stejnou nebo nižší než 1600 x 1200, 1920 x 1080.</li> </ul> </li> </ul> |

| 3 | Obraz je neúplný,<br>posouvá se nebo<br>není zobrazen<br>správně<br>(notebooky) | <ul> <li>Nesprávně zobrazený obraz:</li> <li>Podle kroků pro položku 2 (výše) upravte rozlišení počítače.</li> <li>Stisknutím přepínejte nastavení výstupu. Příklad: [Fn]+[F4], Compaq [Fn]+[F4], Dell [Fn]+[F8], Gateway [Fn]+[F4], IBM [Fn]+[F7], HP [Fn]+[F4], NEC [Fn]+[F3], Toshiba [Fn]+[F5]</li> <li>Pokud máte potíže se změnou rozlišení nebo zamrznutím monitoru, restartujte všechna zařízení včetně projektoru.</li> </ul>                                                                                         |
|---|---------------------------------------------------------------------------------|----------------------------------------------------------------------------------------------------|
| 4 | Vaše prezentace<br>se nezobrazuje na<br>displeji notebooku.                     | <ul> <li>Používáte-li notebook s operačním systémem<br/>Microsoft<sup>®</sup> Windows<sup>®</sup>: Některé notebooky mohou<br/>deaktivovat své displeje, když je v činnosti druhé<br/>zobrazovací zařízení. Každý notebook má jiný způsob<br/>reaktivace. Podrobné informace viz příručka k počítači.</li> <li>Používáte-li notebook s operačním systémem Apple<sup>®</sup><br/>Mac<sup>®</sup>: V části Předvolby systému otevřete část<br/>Zobrazení a položku Zrcadlení videa nastavte na<br/>možnost "Zapnuto".</li> </ul> |
| 5 | Obraz je nestabilní<br>nebo bliká                                               | <ul> <li>Pro korekci použijte "Sledování". Pro více informací viz část "Obraz".</li> <li>Změňte v počítači nastavení barevné hloubky obrazu.</li> </ul>                                                                                                    |
| 6 | Na obrazu je<br>zobrazen svislý<br>blikající panel                              | <ul> <li>Pro úpravu použijte "Frekvence". Pro více informací viz část "Obraz".</li> <li>Zkontrolujte a překonfigurujte režim zobrazení grafické karty tak, aby byl kompatibilní s projektorem.</li> </ul>                                                                                                    |
| 7 | Obraz je<br>nezaostřený                                                         | <ul> <li>Upravte ovladač ostření na objektivu projektoru.</li> <li>Ujistěte se, že projekční plocha je v požadovaném rozsahu.</li> <li>Další informace viz část "Dosažení požadované velikosti obrazu úpravou vzdálenosti a zoomu".</li> </ul>                                                                                                    |
| 8 | Při zobrazení<br>"širokoúhlého"<br>titulu DVD je obraz<br>roztažený             | <ul> <li>Při přehrávání disku DVD kódovaném v anamorfním poměru stran nebo v poměru stran 16:9 bude pravděpodobně třeba provést následující nastavení:</li> <li>Pokud přehráváte titul DVD ve formátu 4:3, nastavte v nabídce OSD projektoru formát 4:3.</li> <li>Pokud je obraz stále roztažený, bude rovněž třeba nastavit poměr stran. Nastavte v přehrávači DVD formát zobrazení 16:9 (širokoúhlý).</li> </ul>                                                                                                    |

| 9  | Obraz je příliš malý<br>nebo příliš velký | <ul> <li>Upravte páčku zoomu na horní straně projektoru.</li> <li>Posuňte projektor blíže nebo dále od promítací plochy.</li> <li>Stiskněte "MENU" na ovládacím panelu nebo dálkovém ovládání. Přejděte na "Obraz" &gt; "Poměr stran" a vyzkoušejte různá nastavení.</li> </ul>                                                                                                    |
|----|-------------------------------------------|----------------------------------------------------------------------------------------------------|
| 10 | Okraje obrazu jsou<br>šikmé               | <ul> <li>Pokud možno přemístěte projektor tak, aby se nacházel uprostřed promítací plochy.</li> <li>Použijte tlačítka pro úpravu kor. zkreslení na ovládacím panelu nebo dálkovém ovládání, dokud není obraz čtvercový.</li> <li>Pro vyvolání OSD nabídky stiskněte "MENU" na ovládacím panelu nebo dálkovém ovládání. Přejděte na "Obraz" &gt; "Aut.kor.lich.zkresl." nebo "Obraz" &gt; "Ruč.kor.lich.zkresl." pro provedení změn.</li> </ul> |
| 11 | Obraz je obrácený                         | <ul> <li>V nabídce OSD vyberte položku "Obraz" &gt; "Režim<br/>projekce", "Obraz" &gt; "Umístění projekce" a upravte<br/>směr obrazu.</li> </ul>                                                                                                    |

#### Problémy s projektorem

| # | Situace                                                 | Řešení                                                                                                    |
|---|---------------------------------------------------------|----------------------------------------------------------------------------------------------------|
| 1 | Projektor přestal reagovat na<br>všechny ovládací prvky | <ul> <li>Pokud možno vypněte projektor, odpojte<br/>napájecí kabel, počkejte alespoň<br/>30 sekund a potom napájení opět<br/>připojte.</li> <li>Ujistěte se, že je zakázána funkce zámku<br/>ovládacího panelu.</li> </ul>                                           |
| 2 | Lampa vyhořela nebo praskla                             | Když lampa dosáhne konce životnosti, shoří,<br>přičemž může být slyšet praskavý zvuk. Pokud<br>se toto stane, projektor nelze zapnout, dokud<br>lampa nebude vyměněna. Pokud chcete<br>vyměnit lampu, kontaktujte místního prodejce<br>nebo servisní středisko Acer. |

#### Zprávy OSD

| # | Situace | Upozornění                                                                                                    |
|---|---------|----------------------------------------------------------------------------------------------------|
| 1 | Zpráva  | Selhání ventilátoru – ventilátor projektoru nefunguje.<br>Selhání ventilátoru.<br>Lampa se brzy automaticky vypne.   |
|   |         | Projektor je přehřátý – projektor přesáhl doporučenou provozní<br>teplotu a před dalším používáním musí vychladnout. |
|   |         | Projektor je přehřátý.<br>Lampa se brzy automaticky vypne.                                                           |
|   |         | Je třeba vyměnit lampu – životnost lampy brzy vyprší. Připravte se<br>na brzkou výměnu.                              |
|   |         | Blíží se konec životnosti lampy vplném provozu.<br>Doporučujeme lampu vyměnit!                                       |

## Významy indikátorů LED a výstrah

Zprávy indikátorů LED

| Zpráva                                                | Indikátor LED napájení |                   | Indikátor LED<br>lampy | Indikátor LED<br>teploty |
|-------------------------------------------------------|------------------------|-------------------|------------------------|--------------------------|
|                                                       | Červená                | Modrá             | Červená                | Červená                  |
| Pohotovostní režim<br>(je připojen napájecí<br>kabel) | V                      | -                 |                        |                          |
| Vypínač ZAP                                           |                        | V                 |                        |                          |
| Restart lampy                                         |                        | Rychlé<br>blikání |                        |                          |
| Vypínání (chlazení)                                   | Rychlé<br>blikání      |                   |                        |                          |
| Vypínání (chlazení<br>dokončeno)                      | V                      |                   |                        |                          |
| Stažení firmwaru                                      | V                      |                   | V                      | V                        |
| Acer splash download                                  | V                      |                   | V                      | V                        |
| Chyba (tepelné selhání)                               |                        | V                 |                        | V                        |
| Chyba (selhání zámku<br>ventilátoru)                  |                        | V                 |                        | Rychlé<br>blikání        |
| Chyba (prasklá lampa)                                 |                        | V                 | V                      |                          |
| Chyba (chyba barevného<br>kola)                       |                        | V                 | Rychlé<br>blikání      |                          |

## Stropní instalace

Chcete-li nainstalovat projektor pomocí stropního držáku, postupujte podle následujících kroků:

1 Vyvrtejte čtyři otvory do pevné části otvoru s dobrou strukturou a připevněte základnu držáku.

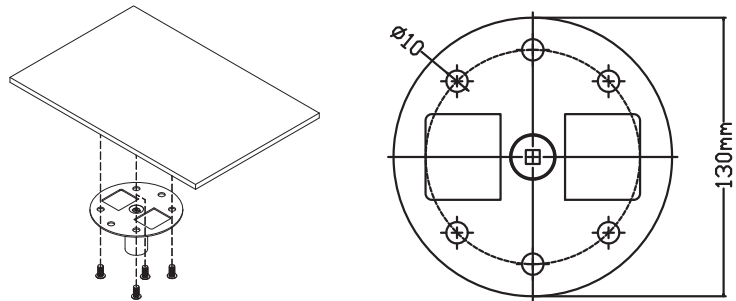

2 Zvolte kombinaci délky na základě skutečného prostředí. (CM-01S nezahrnuje Typ 2 a Typ 3.)

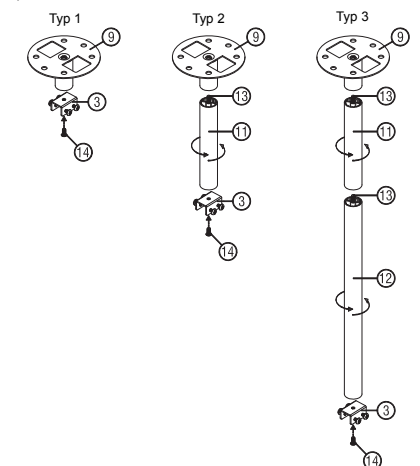

Typ 1: U standardní velikosti použijte tři šrouby držáku pro připevnění projektoru k držáku pro montáž na strop.
 Typ 2 a Typ 3: Nebo v případě větší velikosti použijte vysunovací nástavce pro zajištění větší podpory.

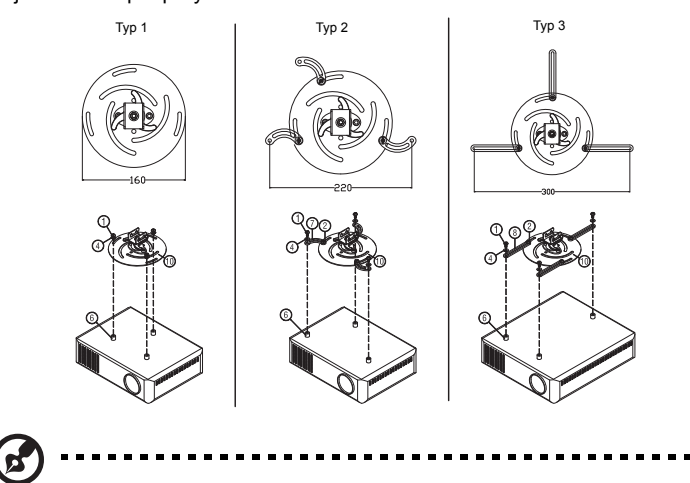

**Poznámka:** Doporučujeme zachovat rozumnou mezeru mezi držákem a projektorem kvůli správné distribuci tepla.

4 Zapojte konektor hlavní části do držáku projektoru (obrázek 1) a potom zašroubujte čtyři šrouby (obrázek 2).

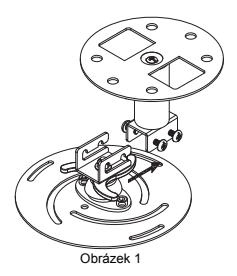

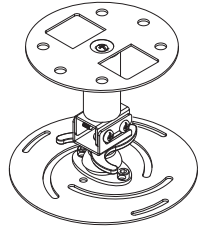

Obrázek 2

5 Podle potřeby nastavte úhel a pozici.

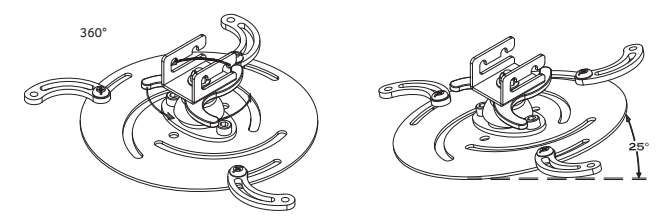

| Šroub typu B |            | Typ podložky |      |
|--------------|------------|--------------|------|
| Průměr (mm)  | Délka (mm) | Velká        | Malá |
| 4            | 25         | V            | V    |

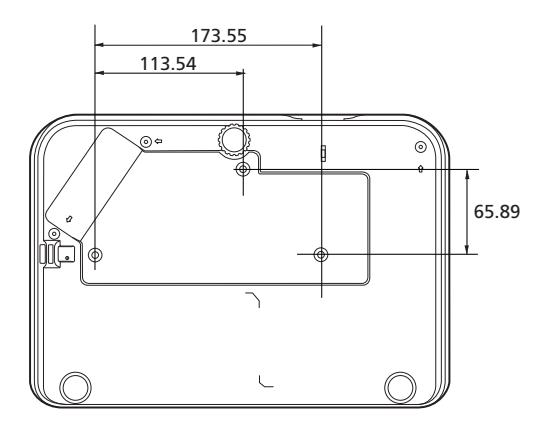

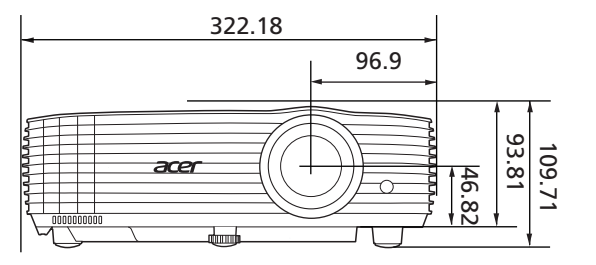

Jednotka: mm

## Technické údaje

Technické údaje níže se mohou měnit bez upozornění. Konečné specifikace najdete v marketingové dokumentaci společnosti Acer.

| Projekční systém          | DLP™                                                                                                    |  |
|---------------------------|----------------------------------------------------------------------------------------------------|--|
| Kompatibilita počítače    | Další informace viz část "Kompatibilní režimy".                                                                   |  |
| Kompatibilita videa       | NTSC (3,58/4,43), PAL (M/N), PAL 60, SECAM, HDTV<br>(720p, 1080i, 1080p), EDTV (480p, 576p), SDTV (480i,<br>576i) |  |
| Zobrazitelné barvy        | 1,07 miliónů barev                                                                                                |  |
| Digitální zoom            | 0,8 – 2 X                                                                                                    |  |
| Hmotnost                  | Přibližně 2,6 kg (5,73 lbs.)                                                                                      |  |
| Rozměry (Š x V x H)       | 322 x 225 x 93,8 mm (12,7" x 8,6" x 3,7")                                                                         |  |
|                           | 322 x 225 x 109,7 mm (12,7" x 8,6" x 4,3") (kolečka<br>nastavení sklonu)                                          |  |
| Napájení                  | Univerzální AC vstup 100 - 240 V, vstupní frekvence<br>50/60 Hz                                                   |  |
| Provozní teplota          | 0°C až 40°C / 32°F až 104°F                                                                                       |  |
| Standardní obsah krabice  | Napájecí kabel x 1                                                                                                |  |
|                           | Dálkový ovladač x 1                                                                                               |  |
|                           | <ul> <li>Baterie x 2 (do dálkového ovladače)</li> </ul>                                                           |  |
|                           | Průvodce pro rychlé uvedení do provozu x 1                                                                        |  |
| Příslušenství (volitelně) | Uživatelská příručka (CD-ROM) X 1                                                                                 |  |
|                           | Kabel VGA x 1                                                                                                    |  |
|                           | Kabel HDMI x 1                                                                                                    |  |
|                           | Bezpečnostní karta x 1                                                                                            |  |
|                           | • Brašna x 1                                                                                                    |  |
|                           | • Sada hardwarového klíče WirelessHD (MWIHD1) x 1                                                                 |  |
|                           | Hardwarový klíč HWA1 x 1                                                                                          |  |
|                           | WirelessCAST x 1                                                                                                  |  |
|                           | Sada WirelessProjection x 1                                                                                       |  |

#### H6531BD/E353D/HE-F24J/H6530BD+/GM523/VH-423

| Rozlišení                                   | Nativní: 1920 x 1080<br>Maximum: WUXGA (1920 x 1200) (podpora pouze<br>omezeného potlačení)        |
|---------------------------------------------|----------------------------------------------------------------------------------------------------|
| Poměr stran                                 | Auto, 4:3, 16:9, Plný, L.Box                                                                       |
| Projekční objektiv                          | F = 2,0 – 2,05, f = 15,843 mm – 17,445 mm,<br>1:1,1 manuální přiblížení a manuální zaostření       |
| Velikost projekčního plátna<br>(úhlopříčka) | 54" - 300" (138 cm - 762 cm)                                                                       |
| Projekční vzdálenost                        | 1,0 – 10,0 m                                                                                       |
| Poměr vzdálenosti a šířky                   | 1,.5 – 1,65:1 (100" <u>+</u> 3% při 3,3 m)                                                         |
| Frekvence vodorovného<br>vykreslování       | 15 – 100 KHz                                                                                       |
| Obnovovací frekvence svislého vykreslování  | 24 – 120 Hz                                                                                        |
| Korekce lichoběžníkového obrazu             | +/- 40 stupňů (vertikálně), manuálně a automaticky                                                 |
| Zvuk                                        | 3 W reproduktor x 1                                                                                |
| Spotřeba energie                            | Standardní režim: 270 W při 100 VAC<br>Režim ECO: 210 W při 100 VAC<br>Pohotovostní režim: < 0,5 W |

#### P1655/M461/PE-U50/PR625/MF-525

| Rozlišení                                   | Nativní: WUXGA (1920 x 1200)<br>Maximum: WUXGA (1920 x 1200) (podpora pouze<br>omezeného potlačení) |
|---------------------------------------------|----------------------------------------------------------------------------------------------------|
| Poměr stran                                 | Auto, 4:3, 16:9, Plný, L.Box                                                                        |
| Projekční objektiv                          | F = 1,94 – 2,06, f = 15,57 mm – 18,67 mm,<br>1:1,2 manuální přiblížení a manuální zaostření         |
| Velikost projekčního plátna<br>(úhlopříčka) | 50" – 300" (127 cm – 762 cm)                                                                        |
| Projekční vzdálenost                        | 1,0 – 9,5 m                                                                                         |
| Poměr vzdálenosti a šířky                   | 1,47 – 1,76:1 (63" <u>+</u> 3% při 2 m)                                                             |
| Frekvence vodorovného<br>vykreslování       | 15 – 100 KHz                                                                                        |
| Obnovovací frekvence svislého vykreslování  | 24 – 120 Hz                                                                                         |
| Korekce lichoběžníkového obrazu             | +/- 40 stupňů (vertikálně), manuálně a automaticky                                                  |
| Zvuk                                        | 10 W reproduktor x 1                                                                                |
| Spotřeba energie                            | Standardní režim: 300 W při 100 VAC<br>Režim ECO: 215 W při 100 VAC<br>Pohotovostní režim: < 0,5 W  |

#### P1555/M455+/PE-F50/N348/AF600/PR525/MF-425

| Rozlišení                                     | Nativní: 1920 x 1080<br>Maximum: WUXGA (1920 x 1200) (podpora pouze<br>omezeného potlačení)        |
|-----------------------------------------------|----------------------------------------------------------------------------------------------------|
| Poměr stran                                   | Auto, 4:3, 16:9, Plný, L.Box                                                                       |
| Projekční objektiv                            | F = 1,94 – 2,06, f = 15,57 mm – 18,67 mm,<br>1:1,2 manuální přiblížení a manuální zaostření        |
| Velikost projekčního plátna<br>(úhlopříčka)   | 50" – 300" (127 cm – 762 cm)                                                                       |
| Projekční vzdálenost                          | 1,0 – 9,8 m                                                                                        |
| Poměr vzdálenosti a šířky                     | 1,47 – 1,76:1 (61" <u>+</u> 3% při 2 m)                                                            |
| Frekvence vodorovného<br>vykreslování         | 15 – 100 KHz                                                                                       |
| Obnovovací frekvence svislého<br>vykreslování | 24 – 120 Hz                                                                                        |
| Korekce lichoběžníkového obrazu               | +/- 40 stupňů (vertikálně), manuálně a automaticky                                                 |
| Zvuk                                          | 10 W reproduktor x 1                                                                               |
| Spotřeba energie                              | Standardní režim: 300 W při 100 VAC<br>Režim ECO: 215 W při 100 VAC<br>Pohotovostní režim: < 0,5 W |

#### X1626AH/D567D/EV-WU58H/M446+/M447/DX626/BS-526

| Rozlišení                                   | Nativní: WUXGA (1920 x 1200)<br>Maximum: WUXGA (1920 x 1200) (podpora pouze<br>omezeného potlačení) |
|---------------------------------------------|----------------------------------------------------------------------------------------------------|
| Poměr stran                                 | Auto, 4:3, 16:9, Plný, L.Box                                                                        |
| Projekční objektiv                          | F = 2,0 – 2,05, f = 15,843 mm – 17,445 mm,<br>1:1,1 manuální přiblížení a manuální zaostření        |
| Velikost projekčního plátna<br>(úhlopříčka) | 56" – 300" (142 cm – 762 cm)                                                                        |
| Projekční vzdálenost                        | 1,0 – 9,7 m                                                                                         |
| Poměr vzdálenosti a šířky                   | 1,50 – 1,65:1 (62" <u>+</u> 3% při 2 m)                                                             |
| Frekvence vodorovného<br>vykreslování       | 15 – 100 KHz                                                                                        |
| Obnovovací frekvence svislého vykreslování  | 24 – 120 Hz                                                                                         |
| Korekce lichoběžníkového obrazu             | +/- 40 stupňů (vertikálně), manuálně a automaticky                                                  |
| Zvuk                                        | 10 W reproduktor x 1                                                                                |
| Spotřeba energie                            | Standardní režim: 300 W při 100 VAC<br>Režim ECO: 215 W při 100 VAC<br>Pohotovostní režim: < 0,5 W  |

| Konektory v/v          | H6531BD/<br>E353D/HE-F24J/<br>H6530BD+/<br>GM523/VH-423 | P1655/M461/<br>PE-U50/PR625/<br>MF-525 | P1555/M455+/<br>PE-F50/N348/<br>AF600/PR525/<br>MF-425 | X1626AH/D567D/<br>EV-WU58H/<br>M446+/M447/<br>DX626/BS-526 |
|------------------------|---------------------------------------------------------|----------------------------------------|--------------------------------------------------------|------------------------------------------------------------|
| Zásuvka napájení       | V                                                       | V                                      | V                                                      | V                                                          |
| DC 5V OUT<br>(SERVICE) | V                                                       | V                                      | V                                                      | V                                                          |
| VGA IN 1               | V                                                       | V                                      | V                                                      | V                                                          |
| VGA IN 2               | Х                                                       | V                                      | V                                                      | V                                                          |
| VGA OUT                | V                                                       | V                                      | V                                                      | V                                                          |
| RS232                  | V                                                       | V                                      | V                                                      | V                                                          |
| AUDIO IN               | V                                                       | V                                      | V                                                      | V                                                          |
| AUDIO OUT              | V                                                       | V                                      | V                                                      | V                                                          |
| HDMI 1                 | V                                                       | V                                      | V                                                      | V                                                          |
| HDMI 2                 | V                                                       | Х                                      | Х                                                      | Х                                                          |
| HDMI 2 / MHL           | Х                                                       | V                                      | V                                                      | V                                                          |
| VIDEO                  | Х                                                       | V                                      | V                                                      | V                                                          |

\* Design a specifikace podléhají změnám bez předchozího upozornění.

## Kompatibilní režimy

1 VGA analogový signál – počítačový signál

| Režim        | Rozlišení   | V. frekvence [Hz] | H. frekvence [KHz] |
|--------------|-------------|-------------------|--------------------|
|              |             | 60                | 31,47              |
| VGA          |             | 72                | 37,86              |
|              | 640 x 480   | 75                | 37,50              |
|              |             | 85                | 43,27              |
|              |             | 120               | 61,91              |
|              |             | 56                | 35,20              |
|              |             | 60                | 37,88              |
| SVCA         | 800 x 600   | 72                | 48,08              |
| SVGA         | 000 X 000   | 75                | 46,88              |
|              |             | 85                | 53,67              |
|              |             | 120               | 77,43              |
|              |             | 60                | 48,36              |
|              |             | 70                | 56,48              |
| XGA          | 1024 x 768  | 75                | 60,02              |
|              |             | 85                | 68,68              |
|              |             | 120               | 98,96              |
|              | 1152 x 864  | 70                | 63,85              |
|              |             | 75                | 67,50              |
|              |             | 85                | 77,10              |
| SXGA         | 1000 1001   | 60                | 63,98              |
|              |             | 72                | 76,97              |
|              | 1260 X 1024 | 75                | 79,98              |
|              |             | 85                | 91,15              |
|              | 1280 x 960  | 60                | 60,00              |
| QuadvGA      | 1280 x 960  | 75                | 75,00              |
| SXGA+        | 1400 x 1050 | 60                | 65,32              |
| UXGA         | 1600 x 1200 | 60                | 75,00              |
|              | 640 x 480   | 60                | 31,50              |
|              | 640 x 480   | 66,6 (67)         | 35,00              |
| DoworDook C4 | 800 x 600   | 60                | 37,88              |
| FUWEIDUUK G4 | 1024 x 768  | 60                | 48,36              |
|              | 1024 x 768  | 75                | 60,241             |
|              | 1152 x 870  | 75                | 68,681             |

|             | 1280 x 768      | 60    | 47,78 |
|-------------|-----------------|-------|-------|
|             | 1280 x 768      | 75    | 60,29 |
|             | 1280 x 768      | 85    | 68,63 |
| WXGA        | 1280 x 720      | 60    | 45,00 |
|             | 1280 x 800      | 60    | 49,70 |
|             | 1280 x 800 - RB | 120   | 101,6 |
|             | 1440 x 900      | 60    | 55,94 |
| WSXGA+      | 1680 x 1050     | 60    | 65,29 |
| acer_16:9   | 1366 x 768      | 60    | 47,71 |
|             | 1920 x 1080-RB  | 60    | 66,60 |
| HD 1080     | 1920 x 1080-EIA | 60    | 67,50 |
| acer_timing | 1024 x 600      | 60    | 37,50 |
| WUXGA       | 1920 x 1200-RB  | 59,95 | 74,04 |

#### 2 HDMI - počítačový signál

| Režim      | Rozlišení      | V. frekvence [Hz] | H. frekvence [KHz] |
|------------|----------------|-------------------|--------------------|
| VGA_60     | _              | 59,94             | 31,469             |
| VGA_72     |                | 72,809            | 37,861             |
| VGA_75     | 640 x 480      | 75                | 37,5               |
| VGA_85     |                | 85,008            | 43,269             |
| VGA_120    |                | 119,518           | 61,91              |
| SVGA_56    |                | 56,25             | 35,156             |
| SVGA_60    |                | 60,317            | 37,879             |
| SVGA_72    | 800 x 600      | 72,188            | 48,077             |
| SVGA_75    | 000 X 000      | 75                | 46,875             |
| SVGA_85    |                | 85,061            | 53,674             |
| SVGA_120   | 1              | 119,854           | 77,425             |
| XGA_60     | 1024 x 768     | 60,004            | 48,363             |
| XGA_70     |                | 70,069            | 56,476             |
| XGA_75     |                | 75,029            | 60,023             |
| XGA_120    |                | 119,804           | 98,958             |
| SXGA_75    | 1152 x 864     | 75                | 67,5               |
| SXGA_85    | 1152 x 004     | 84,99             | 77,094             |
| SXGA_60    |                | 60,02             | 63,981             |
| SXGA_72    | 1280 v 1024    | 72                | 76,97              |
| SXGA_75    | 1200 X 1024    | 75,025            | 79,976             |
| SXGA_85    |                | 85,024            | 91,146             |
| QuadVGA_75 | 1280 x 960     | 75                | 75                 |
| SXGA+_60   | 1400 x 1050    | 59,978            | 65,317             |
| UXGA_60    | 1600 x 1200    | 60                | 75                 |
| Mac G4     | 640 x 480@60Hz | 59,94             | 31,469             |
| MAC13      | 640 x 480@67Hz | 66,667            | 35                 |
| Mac G4     | 800 x 600@60Hz | 60,317            | 37,879             |

| Mac G4           | 1024 x 768@60Hz | 60,004  | 48,363  |
|------------------|-----------------|---------|---------|
| MAC19            | 1024 x 768@75Hz | 75,02   | 60,241  |
| MAC21            | 1152 x 870@75Hz | 75,061  | 68,681  |
| WXGA_60          |                 | 59,87   | 47,776  |
| WXGA_75          | 1280 x 768      | 74,893  | 60,289  |
| WXGA_85          |                 | 84,837  | 68,633  |
| WXGA_60          | 1280 x 720      | 60      | 45      |
| WXGA_60          | 1280 x 800      | 59,81   | 49,702  |
| WXGA_120-RB      | 1280 x 800      | 119,909 | 101,563 |
| WXGA+_60         | 1440 x 900      | 59,887  | 55,935  |
| 1680x1050_60     | 1680 x 1050     | 59,954  | 65,29   |
| acer_16:9        | 1366 x 768      | 59,79   | 47,712  |
| 1920 x 1080_RB   | 1920 x 1080     | 60      | 66,587  |
| 1920 x 1080_EIA  | 1920 x 1080     | 60      | 67,5    |
| 1920 x 1080_120* | 1920 x 1080     | 119,982 | 137,260 |
| acer_timing      | 1024 x 600      | 60      | 37,5    |
| 1920 x 1200-RB   | 1920 x 1200     | 59,95   | 74,038  |

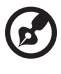

Poznámka: \*Není podporováno u modelů H6531BD/E353D/HE-F24J/ H6530BD+/GM523/VH-423.

#### 3 Signál HDMI – video

| Režim | Rozlišení                 | V. frekvence [Hz] | H. frekvence [KHz] |
|-------|---------------------------|-------------------|--------------------|
| 480i  | 720 x 480<br>(1440 x 480) | 60                | 15,73              |
| 480p  | 720 x 480                 | 60                | 31,47              |
| 576i  | 720 x 576<br>(1440 x 576) | 50                | 15,63              |
| 576p  | 720 x 576                 | 50                | 31,25              |
| 720p  | 1280 x 720                | 60                | 45,00              |
| 720p  | 1280 x 720                | 50                | 37,50              |
| 1080i | 1920 x 1080               | 60                | 33,75              |
| 1080i | 1920 x 1080               | 50                | 28,13              |
| 1080p | 1920 x 1080               | 60                | 67,50              |
| 1080p | 1920 x 1080               | 50                | 56,26              |
| 1080p | 1920 x 1080               | 24                | 27,00              |
| 1080p | 1920 x 1080               | 23,98             | 26,97              |
| 1080p | 1920 x 1080               | 30                | 33,75              |

#### 4 Signál MHL – video

| Režim | Rozlišení                 | V. frekvence [Hz] | H. frekvence [KHz] |
|-------|---------------------------|-------------------|--------------------|
| 480i  | 720 x 480<br>(1440 x 480) | 60                | 15,73              |
| 480p  | 720 x 480                 | 60                | 31,47              |
| 576i  | 720 x 576<br>(1440 x 576) | 50                | 15,63              |
| 576p  | 720 x 576                 | 50                | 31,25              |
| 720p  | 1280 x 720                | 60                | 45,00              |
| 720p  | 1280 x 720                | 50                | 37,50              |
| 1080i | 1920 x 1080               | 60                | 33,75              |
| 1080i | 1920 x 1080               | 50                | 28,13              |
| 1080p | 1920 x 1080               | 24                | 27,00              |
| 1080p | 1920 x 1080               | 23,98             | 26,97              |
| 1080p | 1920 x 1080               | 30                | 33,75              |
| 1080p | 1920 x 1080               | 50                | 56,26              |
| 1080p | 1920 x 1080               | 60                | 67,5               |

#### 5 YPbPr signál

| Režim | Rozlišení   | V. frekvence [Hz] | H. frekvence [KHz] |
|-------|-------------|-------------------|--------------------|
| 480i  | 720 x 480   | 59,94             | 15,73              |
| 480p  | 720 x 480   | 59,94             | 31,47              |
| 576i  | 720 x 576   | 50,00             | 15,63              |
| 576p  | 720 x 576   | 50,00             | 31,25              |
| 720p  | 1280 x 720  | 60,00             | 45,00              |
| 720p  | 1280 x 720  | 50,00             | 37,50              |
| 1080i | 1920 x 1080 | 60,00             | 33,75              |
| 1080i | 1920 x 1080 | 50,00             | 28,13              |
| 1080p | 1920 x 1080 | 60,00             | 67,5               |
| 1080p | 1920 x 1080 | 50,00             | 56,26              |
| 1080p | 1920 x 1080 | 24,00             | 27,00              |
| 1080p | 1920 x 1080 | 23,98             | 26,97              |

#### 6 Video, S-video signál

| Režimy   | V. frekvence [Hz] | H. frekvence [KHz] | fsc (MHz)      |
|----------|-------------------|--------------------|----------------|
| NTSC     | 15,73             | 60                 | 3,58           |
| PAL      | 15,63             | 50                 | 4,43           |
| SECAM    | 15,63             | 50                 | 4,25 nebo 4,41 |
| PAL-M    | 15,73             | 60                 | 3,58           |
| PAL-N    | 15,63             | 50                 | 3,58           |
| PAL-60   | 15,73             | 60                 | 4,43           |
| NTSC4,43 | 15,73             | 60                 | 4,43           |

## Poznámky o předpisech a bezpečnosti

#### Poznámka ke směrnicím FCC

Toto zařízení bylo testováno a vyhovuje omezením pro digitální zařízení třídy B na základě části 15 směrnic FCC. Tato omezení jsou navržena tak, aby zajišťovala přiměřenou ochranu proti nežádoucímu rušení při normální instalaci. Zařízení vytváří, používá a může vyzařovat energii na rádiových frekvencích a pokud není nainstalováno a používáno podle pokynů, může způsobovat nevhodné rušení radiokomunikací.

V žádném případě však není možné zaručit, že v určité konkrétní situaci k rušení nedojde. Pokud toto zařízení způsobí škodlivé rušení v rádiovém nebo televizním příjmu, což lze zjistit zapnutím a vypnutím zařízení, doporučujeme uživateli, aby se pokusil rušení napravit jedním nebo více z následujících opatření:

- Přesměrujte nebo přemístěte přijímací anténu.
- Zvětšete vzdálenost mezi zařízením a přijímačem.
- Připojte zařízení do zásuvky v jiném obvodu, než je připojen přijímač.
- Požádejte o pomoc prodejce nebo zkušeného rádiového/televizního technika.

### Poznámka: stíněné kabely

Všechna připojení do jiných počítačových zařízení musí být provedena stíněnými kabely, aby byla dodržena shoda s předpisy FCC.

#### Poznámka: periferní zařízení

K tomuto zařízení lze připojit pouze periferní zařízení (vstupní a výstupní zařízení, terminály, tiskárny, atd.), která jsou certifikována a která vyhovují omezením pro zařízení třídy B. Při používání necertifikovaných periferních zařízení bude s velkou pravděpodobností docházet k rušení příjmu rozhlasového a televizního vysílání.

## Upozornění

Změny nebo úpravy bez výslovného souhlasu výrobce mohou způsobit ztrátu uživatelské ochrany, zaručené Federálním úřadem pro komunikace (FCC), při provozu tohoto zařízení.

#### Provozní podmínky

Toto zařízení vyhovuje části 15 směrnic FCC. Provoz zařízení podléhá následujícím dvěma podmínkám: (1) toto zařízení nesmí působit nežádoucí rušení signálu, (2) toto zařízení musí akceptovat jakékoli vnější rušení včetně rušení, které by působilo nežádoucí provoz.

#### Poznámka: uživatelé v Kanadě

Toto zařízení třídy B splňuje kanadské předpisy ICES-003.

## Remarque à l'intention des utilisateurs canadiens

Cet appareil numérique de la classe B est conforme a la norme NMB-003 du Canada.

Splňuje požadavky ruských/ukrajinských/běloruských certifikačních předpisů

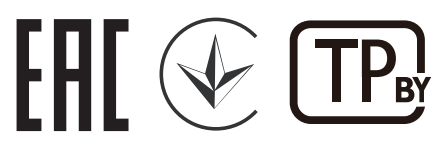

Poznámka o regulování rádiových zařízení

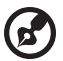

**Poznámka**: Následující informace o předpisech se vztahuje pouze modely s bezdrátovým připojením k síti a/nebo s technologií Bluetooth.

## Obecné

Tento výrobek splňuje standardy rádiových frekvencí a bezpečnosti každé země nebo regionu, ve kterých byl schválen pro bezdrátové používání. V závislosti na konfiguraci může nebo nemusí tento výrobek obsahovat bezdrátové rádiové zařízení (například moduly bezdrátové LAN a/nebo Bluetooth).

## Kanada — slaboproudá licence s výjimkou komunikačních zařízení (RSS-247)

- a Obečné informace
  Provoz zařízení je omezen následujícími podmínkami:
  1. Toto zařízení nesmí působit nežádoucí rušení signálu a
  2. Toto zařízení musí akceptovat jakékoli vnější rušení včetně rušení, které by působilo nežádoucí provoz.
  b Provoz v pásmu 2,4 GHz
  - Provoz v pásmu 2,4 GHz Aby se zabránilo rádiovému rušení licencovaných služeb, toto zařízení je určeno pro provoz ve vnitřních prostorách a venkovní instalace podléhá licenci.

## Seznam platných zemí

Toto zařízení musí být užito v souladu s nařízeními a omezeními v zemi užití. Pro více informací prosím kontaktujte místní zastoupení v zemi užití.

Nejaktuálnější seznam zemí viz http://ec.europa.eu/enterprise/rtte/implem.htm.

# CE

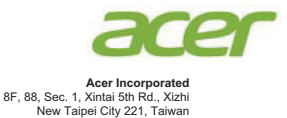

### **Declaration of Conformity**

We,

**Acer Incorporated** 

8F, 88, Sec. 1, Xintai 5th Rd., Xizhi, New Taipei City 221, Taiwan And, Acer Italy s.r.l. Via Lepetit, 40, 20020 Lainate (MI) Italy Tel: +39-02-939-921, Fax: +39-02-9399-2913 www.acer.it Product: Projector Trade Name: Acer Model Number: A1P1803/AWU1804/A1P1805/AWU1808

Marketing Name: H6531BD/E353D/HE-F24J/H6530BD+/GM523/VH-423/ P1655/M461/PE-U50/PR625/MF-525/P1555/M455+/PE-F50/N348/AF600/PR525/MF-425/X1626AH/D567D/EV-W U58H/M446+/M447/DX626/BS-526

We, Acer Incorporated, hereby declare under our sole responsibility that the product described above is in conformity with the relevant Union harmonization legislations as below Directive and following harmonized standards and/or other relevant standards have been applied:

| EMC Directive: 2014/30/EU                     |                                             |  |
|-----------------------------------------------|---------------------------------------------|--|
| EN 55032:2012+AC:2013, Class B                | EN 61000-3-2:2014                           |  |
| EN 55024:2010/A1:2015                         | EN 61000-3-3:2013                           |  |
| LVD Directive: 2014/35/EU                     |                                             |  |
| EN 60950-1:2006/A11:2009/A1:2010/A12:2011/A2: | :2013                                       |  |
| RoHS Directive: 2011/65/EU                    |                                             |  |
| EN 50581:2012                                 |                                             |  |
| ErP Directive: 2009/125/EC                    |                                             |  |
| Regulation (EU) No. 617/ 2013                 | Regulation (EC) No. 278/2009; EN 50563:2011 |  |
| Regulation (EC) No. 1275/2008; EN 50564:2011  |                                             |  |

#### Year to begin affixing CE marking 2019.

RU Jan/Sr. Manager Acer Incorporated (Taipei, Taiwan)

Apr. 1, 2019 Date

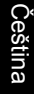

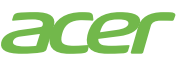

Acer America Corporation 333 West San Carlos St., Suite 1500 San Jose, CA 95110 U. S. A. Tel: 254-298-4000 Fax: 254-298-4147 www.acer.com

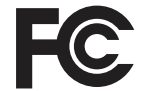

#### Federal Communications Commission Declaration of Conformity

This device complies with Part 15 of the FCC Rules. Operation is subject to the following two conditions: (1) this device may not cause harmful interference, and (2) this device must accept any interference received, including interference that may cause undesired operation.

Product: **DLP** Projector Model Number: A1P1803/AWU1804/A1P1805/ AWU1808 series Name of Responsible Party: Acer America Corporation Address of Responsible Party: 333 West San Carlos St. Suite 1500 San Jose, CA 95110 U. S. A. Contact Person: Acer Representative Phone No.: 254-298-4000 Fax No.: 254-298-4147

The following local Manufacturer /Importer is responsible for this declaration: